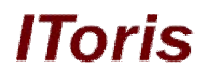

# Customer Balance & Rewards for Magento

# **User Guide**

version 1.0

created by "IToris"

IToris

Please, visit us at: http://www.itoris.com or contact directly by email: sales@itoris.com

3.5.2. 3.5.3.

3.5.3.1.

3.5.3.2.

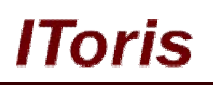

| Table of contents                     |      |
|---------------------------------------|------|
| 1. Introduction                       | 3    |
| 1.1. Purpose                          | 3    |
| 2. Installation and License.          | 3    |
| 2.1. System Requirements              | 3    |
| 2.2. Installation                     | 3    |
| 2.3. License                          | 3    |
| 3. How to Use                         | 4    |
| 3.1. Overview                         | 4    |
| 3.2. Configuration                    | 4    |
| 3.2.1. General Configuration          | 4    |
| 3.2.2. Account Balance Configuration  | 6    |
| 3.2.3. Rewards Configuration          | 7    |
| 3.2.4. Gifting Configuration          | 7    |
| 3.2.5. Email Templates                | 8    |
| 3.3. Customers Balance                |      |
| 3.3.1. Overview                       | 9    |
| 3.3.2. Settings                       |      |
| 3.3.3. Back-end                       | 9    |
| 3.3.3.1. View Customer's Balance      | 9    |
| 3.3.3.2. Manage Customer's Balance    | . 10 |
| 3.3.4. Front-end                      | .13  |
| 3.3.4.1. Balance Display              | . 13 |
| 3.3.4.2. Balance Management           | . 15 |
| 3.4. Rewards System                   | .1/  |
| 3.4.1. Overview                       | .1/  |
| 3.4.2. Settings                       | .1/  |
| 3.4.3. Back-end                       | .1/  |
| 3.4.3.1. Rewards' Promotions          | . 17 |
| 3.4.3.3. Rules for a Single Product   | . 20 |
| 3.4.4. Front-end                      | .23  |
| 3.4.4.1. Earning Rewards              | . 23 |
| 3.4.4.2. Conversion                   | . 26 |
| 3.4.4.3. History                      | . 26 |
| 3.4.4.4. Spending Balance and Rewards | . 26 |
| 3.5. Gluing System                    | .29  |
| 3.5.1. Overview                       | .29  |
| 3.5.2. Settings                       | .29  |

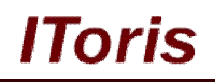

## 1. Introduction

#### 1.1. Purpose

This document is a **User Guide** for Customer Balance & Rewards module for Magento. It describes how work with the extension.

Customer Balance & Rewards unites ability to for customers to have a positive balance on the website (via monetary top-ups or transfer of points to money) as well as rewards' system where customers earn points for special actions and can then use these points for future payments

### 2. Installation and License

#### 2.1. System Requirements

The extension works under Magento from 1.4.x and higher. The extension works with Apache 1.3.x and higher, PHP 5, Linux or IIS.

The extension's correct work is guaranteed with the following browsers:

- IE7+
- FireFox 4.x+
- Google Chrome 15.x+
- Safari 5.x+

The correct work with other Magento versions, other browsers and Apache/PHP versions is not guaranteed.

#### 2.2. Installation

All our Magento extensions and templates are installed via IToris Installer.

Download IToris Installer from here <u>http://www.itoris.com/itoris-magento-installer.html</u> and un-pack to the root of your website. It will then appear in menu System ->IToris extensions -> IToris Installer.

Open it and you will see all our Magento Extensions and Templates, both installed and available. You can install, update and un-install them with one click now.

Find Customer Balance & Rewards in the list of extensions and press **Install** button. It will ask for the license key that you will receive after the purchase. Enter the key and submit. The extension will be installed. It will be available in menu **System –>IToris extensions –> Customer Balance & Rewards**.

| 🍿 Mage       | nto <sup>-</sup> Adı | min Pane     | l.            |           | G          | lobal Record Se | arch |                | Logged in as admin | Monday, August          | t 5, 2013   <u>Try Magento Go for Free</u>   <u>Log Ou</u> |
|--------------|----------------------|--------------|---------------|-----------|------------|-----------------|------|----------------|--------------------|-------------------------|------------------------------------------------------------|
| Dashboard    | Sales                | Catalog      | Mobile        | Customers | Promotions | Newsletter      | CMS  | Reports        |                    |                         | ③ Get help for this page                                   |
|              |                      |              |               |           |            |                 |      |                | My Account         |                         |                                                            |
| Dashboard    |                      |              |               |           |            |                 |      |                | Notifications      |                         |                                                            |
|              |                      |              |               |           |            |                 |      |                | IToris Extension   | ic                      |                                                            |
| Choose Store | View: All S          | tore Views 👻 | 10            |           |            |                 |      |                | Tools              | IToris Installer        | r                                                          |
|              | 1                    |              | - And Colored |           |            |                 |      |                | Web Services       | Customer Bal<br>Rewards | Configuration                                              |
| Lifetime S   | Sales                |              |               |           |            |                 |      |                | Design             |                         | Reward Rules                                               |
|              |                      | \$0.0        | 0             |           |            |                 | Ch   | art is disable | Import/Export      |                         | Reward Promotions                                          |

#### 2.3. License

Customer Balance & Rewards module has 3 types of licenses - regular, premium and multi-host.

**Regular** license is website-dependent. By 'website' here we understand the website in Magento terms. Under one Magento installation one license key of the extension can activate all stores/storeviews within one website.

Modules with regular license are partially encrypted. Regular license is installed via IToris Installer.

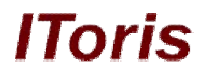

If your configuration has several Magento websites - a separate license will be required for each.

**Premium** license provides 100% open-source modules. It allows activating the whole Magento installation, including all its websites, stores/storeviews.

Premium license is recommended when you plan customizations.

Premium license is installed via IToris Installer.

**Multi-host** license provides ability to install the module to an unlimited number of hosts. It is 100% and is installed as an archive.

You can switch the license from one website to another – login to <u>http://www.itoris.com</u> using the credentials you will receive after the purchase. Go to **My Downloads** area, find your key there and reset it from the current website. Then use it again to activate another website.

All licenses also include free life-time updates for the extension.

## 3. How to Use

#### 3.1. Overview

Customer Balance & Rewards module is a multi-functional Magento extension. There are several ways you will benefit from it:

New purchases are stimulated. Customers purchase products and receive points for the orders, that can be used to partially pay the following orders. As the points can expire (this depends on the settings you select), customers make new orders sooner to redeem their points.

Your store is visited more often. As points can be provided for "purchase-associated" activity - registration, visiting the website, reviews - customers visit your store more often that stimulated purchases as well.

Social activity - points can be provided for referrals, there is ability to share balance with friends - this is a source of new leads for your store from your current customers.

#### 3.2. Configuration

To manage the extension's configuration select System -> IToris Extensions -> Customer Balance & Rewards -> Configuration

There will be 4 main areas:

- **General Configuration** general settings and configurations: how prices and rewards should be displayed, which payment combinations are available, and so on.
- Account Balance Configuration settings and configurations for customers' balance, ability to top up balance in advance as well as convert rewards to balance
- **Rewards Configuration** settings and configurations for reward points
- **Gifting Configuration** settings and configurations for gifting area, ability for customers to refer friends, to top up other customers' balance and so on

#### 3.2.1. General Configuration

To manage general configuration select System -> IToris Extensions -> Customer Balance & Rewards -> Configuration

There will be a tab General Configuration selected by default

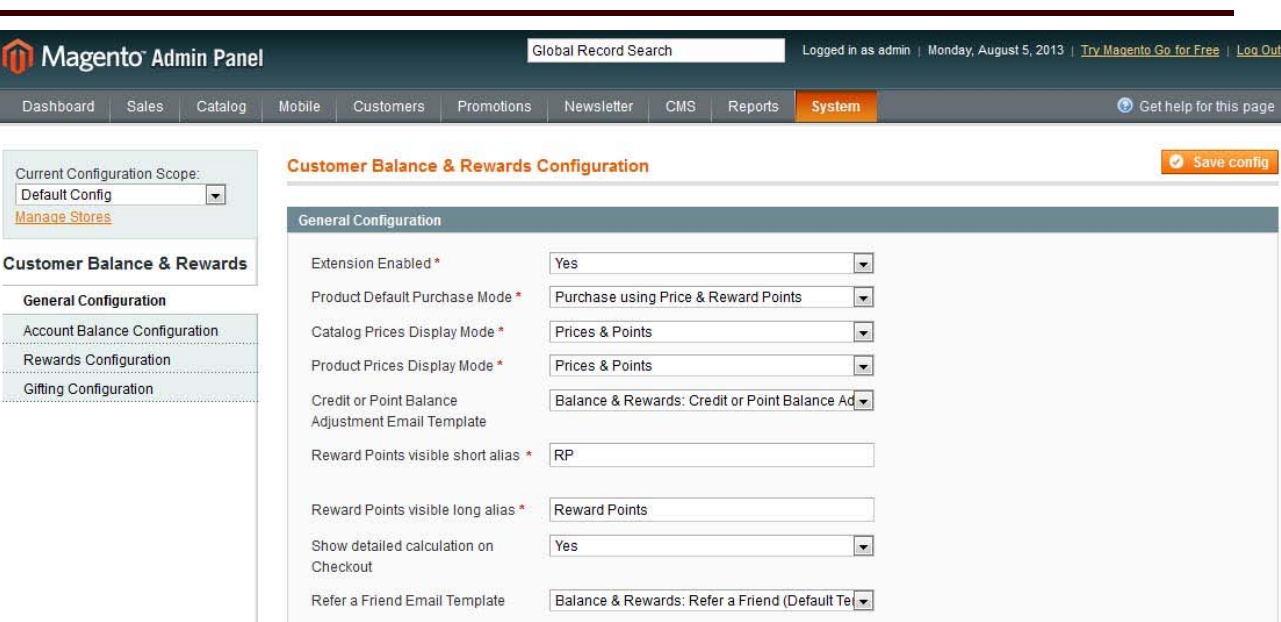

The following configurations and settings are available:

- Extension Enabled when "yes" is selected, the module is enabled
- Product Default Purchase Mode how products can be purchased on the website
  - o Purchase using Price Configured Only standard Magento way, with money only
  - <u>Purchase using Price & Reward Points</u> with money as well as earned reward points (transferred in money at a special rate)
  - o Purchase using Reward Points only with earned reward points only
- Catalog Prices Display Mode how products prices should be displayed in catalogs of products
  - o Prices only default Magento way, only prices
  - <u>Prices & Points</u> prices as well as points (at which products can be purchased as an alternative of money)
  - o Points only only points at which products can be purchased
- Product Prices Display Mode how prices should be displayed on product pages
  - o <u>Prices only</u>- default Magento way, only prices
  - <u>Prices & Points</u> prices as well as points (at which products can be purchased as an alternative of money)
  - <u>Points only</u>- only points at which products can be purchased
- Credit or Point Balance Adjustment Email Template which email template should be sent when there is a change in customers' credit or points
  - is a change in customers credit or p
  - <u>Do not sent this email</u>
  - <u>{selection of available email templates}</u>
- Reward Points visible short alias how reward points will be marked on product, catalog pages and so on
- Reward Points visible long alias
- Show detailed calculation on Checkout if during the purchase reward points have been used (together with money or alone), there will be detailed calculation shown at which rate poinst are transferred to money, and so on
- Refer a Friend Email Template
  - o Do not sent this email
  - <u>{selection of available email templates}</u>

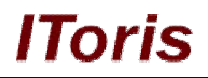

#### 3.2.2. Account Balance Configuration

To manage account balance configuration select System -> IToris Extensions -> Customer Balance & Rewards - > Configuration

#### There will be a tab Account Balance Configuration

| m Magento Admin Panel                                               | Glo                                                         | bal Record Search          | Logged in as admin   Wednesd | lay, August 7, 2013   <u>Try Magento Go for Free</u>   <u>Log Out</u> |
|---------------------------------------------------------------------|-------------------------------------------------------------|----------------------------|------------------------------|-----------------------------------------------------------------------|
| Dashboard Sales Catalog                                             | Mobile Customers Promotions                                 | Newsletter CMS F           | eports System                | ③ Get help for this page                                              |
| Current Configuration Scope:<br>Default Config<br>Manage Stores     | Customer Balance & Rewards<br>Account Balance Configuration | Configuration              |                              | Save config                                                           |
| Customer Balance & Rewards                                          | Account Balance Engine Enabled                              | Yes                        | •                            |                                                                       |
| General Configuration<br>Account Balancq <sub>i</sub> Configuration | Allow to Purchase Credits *                                 | Yes                        | ×                            |                                                                       |
| (")<br>Rewards Configuration                                        | Minimum Amount *                                            | 10<br>a 0-unlimited        | USD                          |                                                                       |
| Gifting Configuration                                               | Credits Purchased Email<br>Template                         | Balance & Rewards: Credits | Purchased (Defau 💌           |                                                                       |
|                                                                     | Show Customer Balance on<br>Dashboard *                     | Yes                        |                              |                                                                       |
|                                                                     | Show Customer Balance in Side<br>Block *                    | Yes                        | •                            |                                                                       |
|                                                                     | Show Customer Balance in the<br>List of Customers *         | Yes                        | •                            |                                                                       |
|                                                                     | Show Balance Activity Report to<br>Customer *               | Yes                        | •                            |                                                                       |
|                                                                     | Allow to Convert Credits into<br>Reward Points *            | Yes                        |                              |                                                                       |
|                                                                     | Conversion Rate 100 Points = *                              | 10                         | USD                          |                                                                       |
|                                                                     | Minimum Amount to Convert *                                 | 20<br>▲ 0-unlimited        | USD                          |                                                                       |

The following configurations and settings are available:

- Account Balance Engine Enabled when "yes" is selected, customers' balance functionality is activated
- Allow to Purchase Credits ability for customers to top up balance with money and keep it positive
- Minimum Amount the minimal sum of payment's top up. 10 [main currency] set by default, 10 USD on the screenshot above
- Credits Purchased Email Template which email template should be sent to the customer when balance is topped up
  - o Do not sent this email
  - o {selection of available email templates}
- Show Customer Balance on Dashboard when customers open up their profile they will see their balance in dashboard
- Show Customer Balance in Side Block there will be a special side block added, where customers will see their balance
- Show Customer Balance in the List of Customers from the back-end there will be a new column in Customers -> Manage Customers table, that will show customers' balance
- Show Balance Activity Report to Customer customers will see how much they have topped up, earned (transferred from points) and spent
- Allow to Convert Credits into Reward Points in case there are products/services that can be purchased using reward points only, customers may want to convert their monetary balance into reward points
- Conversion Rate 100 Points =
- Minimum Amount to Convert

**IToris** 

#### 3.2.3. Rewards Configuration

To manage rewards configuration select System -> IToris Extensions -> Customer Balance & Rewards -> Configuration

#### There will be a tab **Rewards Configuration**

| Magento <sup>-</sup> Admin                            | Panel       |                                           | Glob                   | al Record Search | i i        |         | Logged in as | s admin | n   Wednesday, August 7, 2013   <u>Try Magento Go for Free</u>                                                                                                    | <u>Loq Ou</u> |
|-------------------------------------------------------|-------------|-------------------------------------------|------------------------|------------------|------------|---------|--------------|---------|----------------------------------------------------------------------------------------------------|---------------|
| Dashboard Sales Ca                                    | talog Mobil | e Customers                               | Promotions             | Newsletter       | CMS        | Reports | s Syste      | m       | Get help for the set of the set of the se | nis page      |
| Current Configuration Scope:<br>Default Config        | Cu          | stomer Balance                            | & Rewards (            | Configuratior    | Ļ          |         |              |         | Ø Save                                                                                                    | config        |
| Manage Stores                                         | R           | ewards Configurati                        | DN                     |                  |            |         |              |         |                                                                                                    |               |
| Customer Balance & Rew                                | ards        | Rewards System E                          | nabled *               | Yes              |            |         |              | -       |                                                                                                    |               |
| General Configuration<br>Account Balance Configuratio |             | Show Available Rev<br>Dashboard *         | vard Points on         | Yes              |            |         |              | •       |                                                                                                    |               |
| Rewards Configuration                                 |             | Show Available Rev<br>Side Block *        | vard Points in         | Yes              |            |         |              | •       |                                                                                                    |               |
| Gilling Conliguration                                 |             | Show Available Rev<br>the List of Custome | vard Points in<br>rs * | Yes              |            |         |              | •       |                                                                                                    |               |
|                                                       |             | Show Points Activity<br>Customer *        | Report to              | Yes              |            |         |              |         |                                                                                                    |               |
|                                                       |             | Allow to Convert Poi<br>Credits *         | ints into              | Yes              |            |         |              | •       |                                                                                                    |               |
|                                                       |             | Conversion Rate 10                        | 10 Points = *          | 10               |            |         | USD          |         |                                                                                                    |               |
|                                                       |             | Minimum Points to                         | Convert*               | 200              |            |         | Ť            |         |                                                                                                    |               |
|                                                       |             |                                           |                        | ▲ 0-unlimited    |            |         |              |         |                                                                                                    |               |
|                                                       |             | Enable Points Expir                       | ation *                | Yes              |            |         |              | -       | Expire after* 6 Month(s)                                                                                                    |               |
|                                                       |             | Points Will Expire S<br>Template          | oon Email              | - do not send    | this email | 4       |              | •       |                                                                                                    |               |

The following configurations and settings are available:

- Rewards System Enabled when yes is selected, customers' rewards system is activated
- Show Available Reward Points on Dashboard when customers open up their profile they will see their reward points in dashboard
- Show Available Reward Points in Side Block there will be a special side block added, where customers will see their reward points
- Show Available Reward Points in the List of Customers from the back-end there will be a new column in Customers -> Manage Customers table, that will show customers' reward points
- Show Points Activity Report to Customer customers will see how many points they have earned, transferred from balance and spent
- Allow to Convert Points into Credits ability for customers to exchange their points with money at the set conversion rate
- Conversion Rate 100 Points =
- Minimum Points to Convert
- Enable Points Expiration if this setting is enabled, points will have "shelf life" period after which they become invalid
  - Expire after expiration period
- Points Will Expire Soon Email Template email notification for the customers to war that their points will expire soon
  - o Do not sent this email
  - <u>{selection of available email templates}</u>

#### 3.2.4. Gifting Configuration

To manage gifting configuration select System -> IToris Extensions -> Customer Balance & Rewards -> Configuration

There will be a tab Gifting Configuration

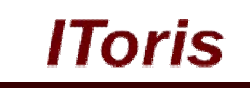

| Magento <sup>-</sup> Admin Panel               |                                      | Global Rec   | cord Search                      |             | Logged in as admin | Wednesday, August 7, 2013   <u>Try Magento Go for Free</u>   <u>Log Out</u> |
|------------------------------------------------|--------------------------------------|--------------|----------------------------------|-------------|--------------------|-----------------------------------------------------------------------------|
| Dashboard Sales Catalog                        | Mobile Customers P                   | Promotions N | lewsletter CMS                   | Reports     | System             | ③ Get help for this page                                                    |
| Current Configuration Scope:<br>Default Config | Customer Balance & F                 | Rewards Conf | figuration                       |             |                    | Save config                                                                 |
| Manage Stores                                  | Gifting Configuration                |              |                                  |             |                    |                                                                             |
| Customer Balance & Rewards                     | Gifting Engine Enabled *             | * Yes        | 5                                |             |                    |                                                                             |
| General Configuration                          | Allow to Gift Credits *              | Yes          | 6                                |             |                    |                                                                             |
| Account Balance Configuration                  | Minimum Amount *                     | 5            |                                  |             | USD                |                                                                             |
| Rewards Configuration                          |                                      | ▲ 0-         | -unlimited                       |             |                    |                                                                             |
| Gifting Configuration ரிர                      | Allow to Gift Points *               | Yes          | 5                                |             | •                  |                                                                             |
|                                                | Minimum Points *                     | 50           | // m./mk                         |             |                    |                                                                             |
|                                                | Send Credits to a Friend<br>Template | t Email Bal  | -unimited<br>Iance & Rewards: SI | are Balance | Credits or 💌       |                                                                             |

- Gifting Engine Enabled when "yes" is selected, gifting functionality is enabled
- Allow to Gift Credits if customers can present money to other customers (transfer money to their balance)
- Minimum Amount the minimal amount to be gifted
- Allow to Gift Points if customers can present reward points to other customers (transfer points to their balance)
- Minimum Points the minimal amount to be gifted
- Send Credits to a Friend Email Template email notification to be sent when points/money is gifted
  - <u>Do not sent this email</u>
  - <u>{selection of available email templates}</u>

#### 3.2.5. Email Templates

There are pre-created email templates integrated as part of Magento's email functionality. If you need to edit an email or create a new one - use the standard Magento functionality:

Select System -> Transactional Emails. Create a new email template there and select one of the pre-created templates.

Load the template and edit it the way you need. The new email template will be available in the extension's settings.

The following email templates are available:

#### • Credit or Point Balance Adjustment Email Template

When a balance has been changed - customer will receive this email

#### • Refer a Friend Email Template

This is an invitational email to the referred friend(s)

#### Credits Purchased Email Template

This email is sent to the customer when credits have been purchased

#### • Points Will Expire Soon Email Template

If points have expiration date - this is a reminder to customers when it is close

#### • Send Credits to a Friend Email Template

This email is received by customers who have achieved credits/points that have been shared with them by their friends

Also 2 standard email templates are changed - a new block with reward points is added:

- New Order
- Invoice

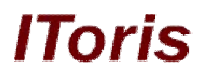

If you do not want an email to be sent - you can switch it off directly in the settings by choosing "do not send this email" option.

#### 3.3. Customers Balance

#### 3.3.1. Overview

Balance reflects mutual settlements between customers and website. There are two currencies that are used and can be converted to each other (depending on selected settings) - money and reward points.

If all extension's areas are activated - customers can top up their balance with money (buy credits). This means that they have a positive monetary amount on the website, which can be used to purchase goods/services later on.

Balance also shows all earned reward points. Depending on settings reward points are assigned to customers for certain actions (friends' referrals, reviews writing, other general activity) as well as for purchasing products.

Credits (money) and reward points are exchangeable. Rates and exchange rules can be set in the configurations.

Depending on settings customer can use either credits or reward points or both in combination for future purchases.

Customers as well as administrators (from the back-end) can view the balance history.

#### 3.3.2. Settings

To select or change balance settings and configurations please see this chapter.

#### 3.3.3. Back-end

#### 3.3.3.1. View Customer's Balance

From the back-end administrators can see the customers' balance in the list of customers, as well as detailed information in a customer's profile.

To see current balance (both credits and reward points) administrator can open up the list of customers. There will be 2 new columns there (depending on settings) - **Balance** and **Reward Points**:

| M 🕥       | lager     | nto <sup>-</sup> Adn | nin Pan       | el                             |             |           |          | Glo    | bal Record | I Search     |        | Logged in as  | admin   Thursday, | August 8, 2013   <u>T</u> | ry Magento Go for F  | iree   Log Ou |
|-----------|-----------|----------------------|---------------|--------------------------------|-------------|-----------|----------|--------|------------|--------------|--------|---------------|-------------------|---------------------------|----------------------|---------------|
| Dashb     | board     | Sales                | Catalog       | Mobile Customers               | s Pror      | notions   | Newslet  | tter C | MS R       | eports Syste | em     |               |                   |                           | 🕑 Get help f         | or this page  |
| 🖨 Man     | age Ci    | ustomers             |               |                                |             |           |          |        |            |              |        |               |                   |                           | Add New              | Customer      |
| Page 1    | 1         | of 1 page            | es i Viev     | / 20 💌 per page   Tota         | al 2 record | s found   |          |        |            |              | 15     | Export to:    | SV -              | Export                    | Reset Filter         | Search        |
| Select Al | II   Unse | elect All   1        | Select Visib  | le   Unselect Visible   0 iter | ms selected | Ē.        |          |        |            |              |        | , Liponto. [] | Action            | 3                         |                      | Submit        |
|           | ID        | ţ                    | Name          | Email                          | Balance     | 10 - 10 - | Reward P | oints  | Group      | Telephone    | ZIP    | Country       | State/Province    | Customer Sinc             | e Website            | Action        |
| Any       | From:     |                      |               |                                | From:       |           | From:    |        | -          |              |        | All Cou 👻     |                   | From:                     |                      | •             |
|           | To :      |                      |               |                                | To :        |           | To:      |        |            |              |        |               |                   | To: 🗾                     |                      |               |
|           |           | 2                    | John<br>Smith | john@smith.com                 | <u>20.</u>  | .00 [USD] |          | 100    | General    | 647-234-9745 | T6R1S4 | Canada        | Ontario           | Aug 7, 2013 4<br>PM       | 50:54 Main<br>Websit | e Edit        |
|           |           | 1                    | John          | john.doe@example.com           | 0.          | 00 [USD]  |          | 0      | General    |              |        |               |                   | Aug 30, 2007 4            | 1:23:13 Main         | Edit          |

On customer's details page there is both short and detailed information about the balance available. Short Information is displayed in <u>Customer View</u> tab:

IToris

| Magento Admin Panel        |        |                                  | Glo               | oal Record Se | arch         |          | Logged in as admin   T | hursday, August 8, 2013 | <u>Try Magento Go for Free</u>   <u>Log Out</u> |
|----------------------------|--------|----------------------------------|-------------------|---------------|--------------|----------|------------------------|-------------------------|-------------------------------------------------|
| Dashboard Sales Catalog    | Mobile | Customers                        | Promotions        | Newsletter    | CMS          | Reports  | System                 |                         | Get help for this page                          |
| Customer Information       | de Jo  | hn Smith                         | • B               | ack Reset     | Crea         | te Order | 8 Delete Customer      | Save Custome            | r 🥥 Save and Continue Edit                      |
| Customer View              |        |                                  |                   |               |              |          |                        |                         |                                                 |
| Customer Balance & Rewards | Perso  | onal Information                 |                   |               |              |          |                        |                         |                                                 |
| Account Information        | Last   | t Logged In:                     |                   | (Offline)     |              |          | Default Billing Addre  | SS                      |                                                 |
| Addresses                  | Last   | t Logged In (Ame                 | erica/Los_Angeles | ): Aug 8, 20  | 13 9:49:35 A | M        | John Smith             |                         |                                                 |
| Orders                     | Con    | firmed omail:                    |                   | (Offline)     | d            |          | Toronto, Ontario, T6R  | 154                     |                                                 |
| Billing Agreements         | Acc    | ount Created on:                 | : <b>-</b>        | Committee     | u            |          | Canada                 |                         |                                                 |
| Recurring Profiles (beta)  | Acc    | ount Created on                  |                   | Aug 7, 20     | 13 4:50:54 P | M        | T: 647-234-9745        |                         |                                                 |
| Shopping Cart              | (Am    | erica/Los_Angel                  | les):             | (Factoria)    |              |          |                        |                         |                                                 |
| Wishlist                   | Cus    | ount Created In:<br>tomer Group: |                   | General       |              |          |                        |                         |                                                 |
| Newsletter                 | out    | tonior or oup.                   |                   |               |              |          |                        |                         |                                                 |
| Product Reviews            | Acco   | unt Balance & Re                 | eward Points      |               |              |          |                        |                         |                                                 |
| Product Tags               | Cr     | redit Bal                        | ance: \$ 2        | 0.00 Man      | age          |          | Reward F               | oints: 100              | Manage                                          |
|                            |        |                                  |                   |               |              |          |                        |                         |                                                 |
|                            | Sales  | Statistics                       |                   |               |              |          |                        |                         |                                                 |
|                            | Websi  | te                               | Store             |               | Store V      | ew       | Lifetime Sale          | es                      | Average Sale                                    |
|                            | Main V | Vebsite                          | Main Sto          | ге            | English      |          | \$20.00                |                         | \$20.00                                         |
|                            | All St | ore Views                        |                   |               |              |          | \$0.00                 |                         | \$0.00                                          |

For the balance history open up Customer Balance and Rewards tab:

| 🝿 Magento <sup>-</sup> Admin Pane | l                    | Global Red      | cord Search | Logg            | ed in as admin   Thu | rsday, August 8, 2013   <u>Tr</u> | v Magento Go for Free   Log Out |
|-----------------------------------|----------------------|-----------------|-------------|-----------------|----------------------|-----------------------------------|---------------------------------|
| Dashboard Sales Catalog           | Mobile Customers     | Promotions News | letter CMS  | Reports Sys     | tem                  |                                   | 😨 Get help for this page        |
| Customer Information              | 🝰 John Smith         | • Back          | Reset 😌 Cre | ate Order 🛛 🛞 🛙 | elete Customer       | Save Customer                     | Save and Continue Edit          |
| Customer View                     |                      |                 |             |                 |                      |                                   |                                 |
| Customer Balance & Rewards        | Manage Credit Balanc | ce              |             |                 |                      |                                   |                                 |
| Account Information               | Manage Reward Point  | ts              |             |                 |                      |                                   |                                 |
| Addresses                         | Gift Codes           | 8 M             |             |                 |                      |                                   |                                 |
| Orders                            | Balance & Rewards H  | listory         |             |                 |                      |                                   |                                 |
| Billing Agreements                | Date & Time          | Credits Added   | RP Added    | Credit Balance  | RP Balance           | Comment                           | Store                           |
| Recurring Profiles (beta)         | Aug 8, 2013 3:30:44  | AM -\$9.00      | -100        | 11              | 0                    | Spent for order 100000            | 002 Main Website                |
| Shopping Cart                     |                      |                 |             |                 |                      |                                   | Main Store<br>English           |
| Wishlist                          | Aug 8, 2013 2:48:42  | AM              | +100        | 20              | 100                  | contest winner                    |                                 |
| Newsletter                        | Aug 7, 2013 9:55:31  | AM +\$20.00     | 0           | 20              | 0                    | Top Up Balance                    | Main Website                    |
| Product Reviews                   |                      |                 |             |                 |                      |                                   | Main Store                      |
| Product Tags                      |                      |                 |             |                 |                      |                                   | English                         |

Here administrator can view how many rewards and credits have been received as well as spent.

#### 3.3.3.2. Manage Customer's Balance

Administrators from the back-end can manage customers' balance (add/remove credits as well as reward points).

To do this administrator needs to open a customer's profile and either press <u>Manage</u> link in **Customer View** tab, or select **Customer Balance and Rewards** tab:

IToris

| Magento Admin Panel        | Global                                | Record Search          | Logged in as admin   Thursday, August 8 | , 2013   <u>Try Magento Go for Free</u>   <u>Log Out</u> |
|----------------------------|---------------------------------------|------------------------|-----------------------------------------|----------------------------------------------------------|
| Dashboard Sales Catalog    | Mobile Customers Promotions N         | ewsletter CMS Reports  | System                                  | Get help for this page                                   |
| Customer Information       | 🙆 John Smith                          | k Reset 🕂 Create Order | 🛞 Delete Customer 🛛 🥝 Save Cus          | stomer 🥝 Save and Continue Edit                          |
| Customer View              |                                       |                        |                                         |                                                          |
| Customen Ralance & Rewards | Personal Information                  |                        |                                         |                                                          |
| Account Information        | Last Logged In:                       | (Offline)              | Default Billing Address                 |                                                          |
| Addresses                  | Last Logged In (America/Los_Angeles): | Aug 8, 2013 9:49:35 AM | John Smith                              |                                                          |
| Orders                     | Confirmed omails                      | (Offline)              | Toronto, Ontario, T6R1S4                |                                                          |
| Billing Agreements         | Account Created on:                   | Committee              | Canada                                  |                                                          |
| Recurring Profiles (beta)  | Account Created on                    | Aug 7, 2013 4:50:54 PM | T: 647-234-9745                         |                                                          |
| Shopping Cart              | (America/Los_Angeles):                |                        |                                         |                                                          |
| Wishlist                   | Account Created in:                   | English                |                                         |                                                          |
| Newsletter                 | Customer Group.                       | General                |                                         |                                                          |
| Product Reviews            | Account Balance & Reward Points       |                        |                                         |                                                          |
| Product Tags               | Credit Balance: \$ 11.                | 00 Manage              | Reward Points:                          | 0 Manage                                                 |
|                            | Sales Statistics                      |                        |                                         |                                                          |
|                            | Meheite Store                         | Store View             | l ifetime Salee                         | Averane Sale                                             |

Administrators have the following options:

#### Convert credits into reward points

To do this admin enters the amount of money (credits) to be converted. By default the full available amount is entered in the conversion field.

| Irrent Balance: 180 \$                                     | Convert Credits into RP: 180                                    | USD = 1800 Reward Points Con          |
|------------------------------------------------------------|-----------------------------------------------------------------|---------------------------------------|
| Id Credits to Balance:                                     | USD (Negative value will s                                      | ubtract the amount from the balance)  |
| omment to Balance Change:                                  |                                                                 | Add Cre                               |
|                                                            |                                                                 |                                       |
|                                                            |                                                                 |                                       |
|                                                            |                                                                 |                                       |
|                                                            |                                                                 |                                       |
| age Reward Points                                          |                                                                 | 10                                    |
| age Reward Points<br>ward Points: 360                      | Convert RP into Credits: 360                                    | = \$ 36.00 <b>Convert</b>             |
| age Reward Points<br>ward Points: 360<br>Id Reward Points: | Convert RP into Credits: 360<br>(Negative value will subtract R | = \$ 36.00 Convert<br>P from Rewards) |

When **Convert** button is pressed - the credit is withdrawn from the customer's balance and the reward points are added to it (the conversion rate is set in the configuration, administrator will see it before the conversion).

#### Add credits to balance

To add money (credits) to the customer's balance administrator enters the amount, adds a comment and presses **Add Credits** button. The money is added to the customer's balance.

| anage Credit Balance                                            |                                                                 |                                              |      |
|-----------------------------------------------------------------|-----------------------------------------------------------------|----------------------------------------------|------|
| Current Balance: 180 \$                                         | Convert Credits into RP: 180                                    | USD = 1800 Reward Points Conv                | rert |
| Add Credits to Balance:                                         | USD (Negative value will s                                      | ubtract the amount from the balance)         |      |
| Comment to Balance Change:                                      |                                                                 | Add Cre                                      | dits |
|                                                                 |                                                                 |                                              |      |
| anage Reward Points<br>Reward Points: 360                       | Convert RP into Credits: 360                                    | .::<br>= \$ 36.00 Convert                    |      |
| anage Reward Points<br>Reward Points: 360<br>Add Reward Points: | Convert RP into Credits: 360<br>(Negative value will subtract R | = \$ 36.00 <b>Convert</b><br>P from Rewards) |      |

#### Subtract credits from balance

Administrator can subtract money from the customer's balance the same way as adding credits there. Only the value should be negative (-30).

IToris

#### Convert reward points into credits

To convert points into credits administrator enters the number of points to be converted (by default all available points are entered in the field) and presses **Convert** button that converts the points at the set exchange rate.

| anage Credit Balance                                                                          |                                                                 |                                       |  |
|-----------------------------------------------------------------------------------------------|-----------------------------------------------------------------|---------------------------------------|--|
| Current Balance: 180 \$                                                                       | Convert Credits into RP: 180                                    | USD = 1800 Reward Points Convert      |  |
| Add Credits to Balance:                                                                       | USD (Negative value will s                                      | subtract the amount from the balance) |  |
| Comment to Balance Change:                                                                    |                                                                 | Add Credits                           |  |
|                                                                                               |                                                                 |                                       |  |
|                                                                                               |                                                                 |                                       |  |
|                                                                                               |                                                                 |                                       |  |
|                                                                                               | a                                                               |                                       |  |
|                                                                                               |                                                                 |                                       |  |
| anage Reward Points                                                                           |                                                                 | ii.                                   |  |
| anage Reward Points<br>Reward Points: 360                                                     | Convert RP into Credits: 360                                    | = \$ 36.00 Convert                    |  |
| anage Reward Points<br>Reward Points: 360<br>Add Reward Points:                               | Convert RP into Credits: 360<br>(Negative value will subtract R | = \$ 36.00 Convert<br>P from Rewards) |  |
| anage Reward Points<br>Reward Points: 360<br>Add Reward Points:<br>Comment to Rewards Change: | Convert RP into Credits: 360<br>(Negative value will subtract R | = \$ 36.00 Convert<br>P from Rewards) |  |
| anage Reward Points<br>Reward Points: 360<br>Add Reward Points:<br>Comment to Rewards Change: | Convert RP into Credits: 360<br>(Negative value will subtract R | = \$ 36.00 Convert<br>P from Rewards) |  |
| anage Reward Points<br>Reward Points: 360<br>Add Reward Points:<br>Comment to Rewards Change: | Convert RP into Credits: 360<br>(Negative value will subtract R | = \$ 36.00 Convert<br>P from Rewards) |  |

#### Add reward points to balance

To add reward points to the customer's balance administrator enters the quantity, adds a comment and presses **Add PR** button. The points is added to the customer's balance.

| inage Credit Balance                                                                          |                                                                 |                                                 |  |
|-----------------------------------------------------------------------------------------------|-----------------------------------------------------------------|-------------------------------------------------|--|
| Current Balance: 180 \$                                                                       | Convert Credits into RP: 180                                    | USD = 1800 Reward Points Convert                |  |
| Add Credits to Balance:                                                                       | USD (Negative value will s                                      | ubtract the amount from the balance)            |  |
| Comment to Balance Change:                                                                    |                                                                 | Add Credits                                     |  |
|                                                                                               |                                                                 |                                                 |  |
|                                                                                               |                                                                 |                                                 |  |
|                                                                                               |                                                                 |                                                 |  |
|                                                                                               |                                                                 |                                                 |  |
|                                                                                               |                                                                 | ii.                                             |  |
| anage Reward Points                                                                           |                                                                 |                                                 |  |
| anage Reward Points<br>Reward Points: 360                                                     | Convert RP into Credits: 360                                    | = \$ 36.00 Convert                              |  |
| anage Reward Points<br>Reward Points: 360<br>Add Reward Points:                               | Convert RP into Credits: 360<br>(Negative value will subtract R | = \$ 36.00 Convert<br>P from Rewards)           |  |
| anage Reward Points<br>Reward Points: 360<br>Add Reward Points:<br>Comment to Rewards Change: | Convert RP into Credits: 360<br>(Negative value will subtract R | = \$ 36.00 Convert<br>P from Rewards)           |  |
| anage Reward Points<br>Reward Points: 360<br>Add Reward Points:<br>Comment to Rewards Change: | Convert RP into Credits: 360<br>(Negative value will subtract R | = \$ 36.00 Convert<br>P from Rewards)<br>Add RP |  |
| anage Reward Points<br>Reward Points: 360<br>Add Reward Points:<br>Comment to Rewards Change: | Convert RP into Credits: 360<br>(Negative value will subtract R | = \$ 36.00 Convert<br>P from Rewards)<br>Add RP |  |

IToris

#### Subtract reward points from balance

Administrator can subtract points from the customer's balance the same way as adding them there. Only the value should be negative (-30).

#### 3.3.4. Front-end

#### 3.3.4.1. Balance Display

There are several areas where customers can view their balance (this depends on the settings).

There is a block with short balance information on **customers' dashboard**. When a customer opens up his/her profile the block is displayed:

| MY ACCOUNT               | My Dashbo         | ard          |                                          |                      |                 |             |          |
|--------------------------|-------------------|--------------|------------------------------------------|----------------------|-----------------|-------------|----------|
| Account Dashboard        |                   |              |                                          |                      |                 |             |          |
| Account Information      | Hello, John Smith | !<br>unt Dac | bhoard you have the ability to view a    | spanshat af your ray | opt account or  | stivity and |          |
| Address Book             | update your accou | int inform   | nation. Select a link below to view or e | edit information.    | cent account at | Livity and  |          |
| My Orders                | -                 |              |                                          |                      |                 |             |          |
| Billing Agreements       |                   | _            | A400.00                                  |                      |                 | ~~          |          |
| Recurring Profiles       | Account           | Bala         | nce: \$180.00 Top Up                     | Reward I             | Points: 3       | 60          |          |
| My Product Reviews       | Convert Credits   | s into Re    | eward Points:                            | Convert Rewar        | rd Points into  | Credits:    |          |
| My Tags                  | 20.00             |              |                                          | 200                  |                 |             |          |
| My Wishlist              | 20.00 USD =       | 200 RP       | Convert                                  | 200 RP = \$          | 20.00           | Convert     |          |
| My Applications          | If you have a Cu  | redit Coo    | de vou can load it here. Credit Code     | 1                    | Load            |             |          |
| Newsletter Subscriptions | Defer o Friend    | Oiff Ora     | dite of DD Way History                   |                      | Load            |             |          |
| My Downloadable Products | Keler a Filend    | Gilt Cree    | aits of RETVIEW HIStory                  |                      |                 |             |          |
| Manage Balance & Rewards | RECENT O          | RDFRS        |                                          |                      |                 |             | View All |
|                          |                   | 10000        |                                          |                      |                 |             |          |
| Did you know?            | Order #           | Date         | Ship To                                  | Order Total          | Status          | 14V5 24/20  | 1012     |
| o                        | 10000002          | 8/8/13       | John Smith                               | \$5.00               | Processing      | View Order  | Reorder  |

There can also be a **side block** on the website's pages with the short balance information:

## IToris

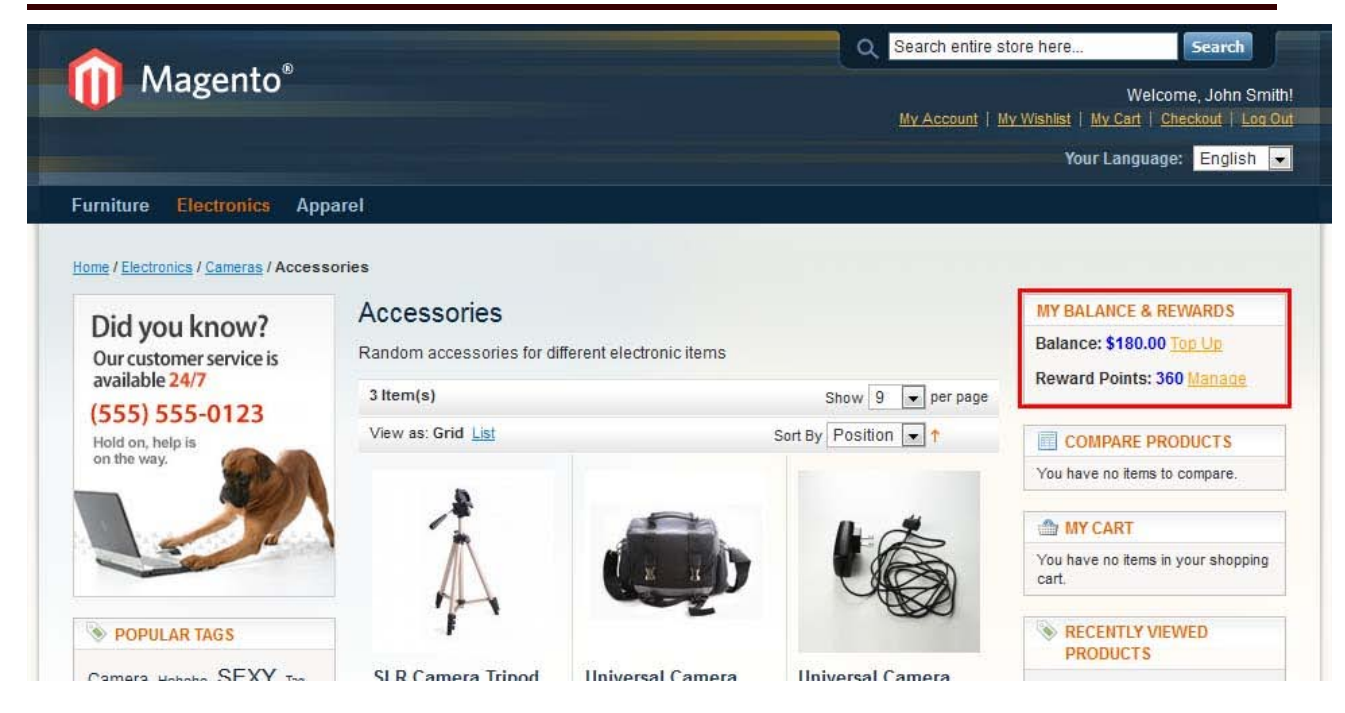

Detailed **balance history** is displayed in customers' account in <u>Manage Balance and Rewards</u> tab. Here customer will see all earned as well as spent points, as well as credit movements in his/her balance, with dates and comments:

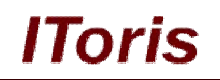

| MY ACCOUNT                                                                                                    | Manage E                                                                                                    | salance & F                                                                                            | lewaru r                                  | Points                                                                                                    |                                                           |                                                                                                    | Refer a Frien |
|----------------------------------------------------------------------------------------------------|----------------------------------------------------------------------------------------------------|----------------------------------------------------------------------------------------------------|-------------------------------------------|----------------------------------------------------------------------------------------------------|-----------------------------------------------------------|----------------------------------------------------------------------------------------------------|---------------|
| Account Dashboard                                                                                                    |                                                                                                    |                                                                                                    |                                           |                                                                                                    |                                                           |                                                                                                    |               |
| Account Information                                                                                                    |                                                                                                    |                                                                                                    | 12 10/2/10 142                            | 142                                                                                                    |                                                           |                                                                                                    |               |
| Address Book                                                                                                    | Accoun                                                                                                    | t Balance:                                                                                             | \$180.0                                   | O Top Up                                                                                                    | Reward                                                    | Points: 360                                                                                                    |               |
| My Orders                                                                                                    | Convert Cre                                                                                                    | dits into Reward I                                                                                     | Points:                                   |                                                                                                    | Convert Rev                                               | vard Points into Credits:                                                                                                    |               |
| Billing Agreements                                                                                                    | 20.00                                                                                                    |                                                                                                    | - 5180                                    |                                                                                                    | 200                                                       | - 360                                                                                                    |               |
| Recurring Profiles                                                                                                    | 20.00 USD                                                                                                    | ) = 200 RP                                                                                             | Convert                                   |                                                                                                    | 200 RP                                                    | = \$20.00 Convert                                                                                                    |               |
| My Product Reviews                                                                                                    |                                                                                                    |                                                                                                    |                                           |                                                                                                    |                                                           |                                                                                                    |               |
| My Tags                                                                                                    |                                                                                                    |                                                                                                    |                                           |                                                                                                    |                                                           |                                                                                                    |               |
| My Wishlist                                                                                                    | Gifting                                                                                                    |                                                                                                    |                                           |                                                                                                    |                                                           |                                                                                                    |               |
| My Applications                                                                                                    | You can sha                                                                                                    | re vour Balance C                                                                                      | redits and Re                             | ward Points with v                                                                                                    | our Friends Cr                                            | eate Credit Code here                                                                                                    |               |
| Newsletter Subscriptions                                                                                                    | s5 <b>0</b>                                                                                                    |                                                                                                    | - \$180 5.00                              |                                                                                                    |                                                           | 360 50 8                                                                                                    | P             |
| ly Downloadable Products                                                                                                    | 5.00                                                                                                    |                                                                                                    | 0.00 5.00                                 | 5                                                                                                    | 0                                                         | 505 50                                                                                                    | ulice         |
| Manage Balance & Rewards                                                                                                    | Codos                                                                                                    |                                                                                                    |                                           |                                                                                                    |                                                           |                                                                                                    | Create Code   |
|                                                                                                    | No codes                                                                                                    |                                                                                                    |                                           |                                                                                                    |                                                           |                                                                                                    |               |
| Did you know?<br>Our customer service is                                                                                                    | If you receive<br>Credit Code:                                                                                                    | ed a Credit Code fr                                                                                    | om a Friend y                             | you can load it here                                                                                                  | . Credit Code;                                            |                                                                                                    |               |
| Did you know?<br>Our customer service is<br>available 24/7<br>(555) 555-0123                                                                                                    | If you receive<br>Credit Code:<br>Balance His                                                                                                    | ed a Credit Code fr                                                                                    | rom a Friend y                            | you can load it here                                                                                                  | . Credit Code:                                            |                                                                                                    |               |
| Did you know?<br>Our customer service is<br>available 24/7<br>(555) 555-0123<br>Hold on, help is<br>on the way.                                                                                                    | If you receive<br>Credit Code:<br>Balance His<br>Date & Time                                                                                                    | ad a Credit Code fr<br>story<br>Credits Added                                                          | rom a Friend y<br>Load                    | you can load it here                                                                                                  | RP Balance                                                | Comment                                                                                                    |               |
| Did you know?<br>Our customer service is<br>available 24/7<br>(555) 555-0123<br>Hold on, help is<br>on the way.                                                                                                    | If you receive<br>Credit Code:<br>Balance His<br>Date & Time<br>Aug 8, 2013<br>4:05:52 AM                                                                                                    | ed a Credit Code fr                                                                                    | rom a Friend y<br>Load<br>RP Added<br>250 | Credit Balance                                                                                                    | RP Balance                                                | Comment<br>Invite 4 friends                                                                                                    |               |
| Did you know?<br>Our customer service is<br>available 24/7<br>(555) 555-0123<br>Hold on, help is<br>on the way.                                                                                                    | If you receive<br>Credit Code:<br>Balance His<br>Date & Time<br>Aug 8, 2013<br>4:05:52 AM<br>Aug 8, 2013<br>4:05:31 AM                                                                                                    | ed a Credit Code fr<br>story<br>Credits Added<br>\$10.00                                               | RP Added                                  | Credit Balance<br>\$180.00<br>\$180.00                                                                                | RP Balance<br>360                                         | Comment<br>Invite 4 friends<br>Top up                                                                                                    |               |
| Did you know?<br>Our customer service is<br>available 24/7<br>(555) 555-0123<br>Hold on, help is<br>on the way.                                                                                                    | If you receive<br>Credit Code:<br>Date & Time<br>Aug 8, 2013<br>4:05:52 AM<br>Aug 8, 2013<br>4:05:31 AM<br>Aug 8, 2013<br>4:05:06 AM                                                                                                    | ed a Credit Code fr<br>story<br>Credits Added<br>\$10.00<br>\$120.00                                   | RP Added                                  | Credit Balance<br>\$180.00<br>\$180.00<br>\$170.00                                                                    | RP Balance<br>360<br>110<br>110                           | Comment<br>Invite 4 friends<br>Top up<br>Invite 4 friends                                                                                     |               |
| Did you know?<br>Our customer service is<br>available 24/7<br>(555) 555-0123<br>Hold on, help is<br>on the way.                                                                                                    | If you receive<br>Credit Code:<br>Date & Time<br>Aug 8, 2013<br>4:05:52 AM<br>Aug 8, 2013<br>4:05:31 AM<br>Aug 8, 2013<br>4:05:06 AM<br>Aug 8, 2013<br>4:05:06 AM                                                                                        | ed a Credit Code fr<br>story<br>Credits Added<br>\$10.00<br>\$120.00<br>\$50.00                        | RP Added                                  | Credit Balance<br>\$180.00<br>\$180.00<br>\$170.00<br>\$50.00                                                         | RP Balance<br>360<br>110<br>110<br>110                    | Comment<br>Invite 4 friends<br>Top up<br>Invite 4 friends<br>Contest                                                                          |               |
| Did you know?<br>Our customer service is<br>available 24/7<br>(555) 555-0123<br>Hold on, help is<br>on the way.<br>MY CART<br>You have no items in your shopping<br>cart.                                                                                                    | If you receive<br>Credit Code:<br>Date & Time<br>Aug 8, 2013<br>4:05:52 AM<br>Aug 8, 2013<br>4:05:31 AM<br>Aug 8, 2013<br>4:05:06 AM<br>Aug 8, 2013<br>4:04:47 AM<br>Aug 8, 2013<br>4:01:30 AM                                                           | ted a Credit Code fr<br>story<br>Credits Added<br>\$10.00<br>\$120.00<br>\$50.00<br>-\$11.00           | RP Added<br>250                           | Vou can load it here<br>Credit Balance<br>\$180.00<br>\$180.00<br>\$170.00<br>\$50.00<br>\$0.00                       | RP Balance<br>360<br>110<br>110<br>110<br>110<br>110      | Comment<br>Invite 4 friends<br>Top up<br>Invite 4 friends<br>Contest<br>Convert Credits into RP                                               |               |
| Did you know?<br>Our customer service is<br>available 24/7<br>(555) 555-0123<br>Hold on, help is<br>on the way.<br>WY CART<br>You have no items in your shopping<br>the compare items in your shopping<br>the compare items in your | If you receive<br>Credit Code:<br>Date & Time<br>Aug 8, 2013<br>4:05:52 AM<br>Aug 8, 2013<br>4:05:31 AM<br>Aug 8, 2013<br>4:05:06 AM<br>Aug 8, 2013<br>4:04:47 AM<br>Aug 8, 2013<br>4:01:30 AM<br>Aug 8, 2013<br>3:30:44 AM                              | ed a Credit Code fr<br>story<br>Credits Added<br>\$10.00<br>\$120.00<br>\$50.00<br>-\$11.00<br>-\$9.00 | RP Added<br>250<br>110<br>-100            | vou can load it here<br>Credit Balance<br>\$180.00<br>\$180.00<br>\$170.00<br>\$50.00<br>\$0.00<br>\$11.00            | RP Balance<br>360<br>110<br>110<br>110<br>110<br>110<br>0 | Comment<br>Invite 4 friends<br>Top up<br>Invite 4 friends<br>Contest<br>Convert Credits into RP<br>Spent for order 10000000                   | 2             |
| Did you know?<br>Our customer service is<br>available 24/7<br>(555) 555-0123<br>Hold on, help is<br>on the way.<br>MY CART<br>You have no items in your shopping<br>comPARE PRODUCTS<br>You have no items to compare.<br>MY ORDERS<br>Last Ordered Items                                                                                                    | If you receive<br>Credit Code:<br>Date & Time<br>Aug 8, 2013<br>4:05:52 AM<br>Aug 8, 2013<br>4:05:31 AM<br>Aug 8, 2013<br>4:05:06 AM<br>Aug 8, 2013<br>4:04:47 AM<br>Aug 8, 2013<br>4:01:30 AM<br>Aug 8, 2013<br>3:30:44 AM<br>Aug 8, 2013<br>2:48:42 AM | ed a Credit Code fr<br>story<br>Credits Added<br>\$10.00<br>\$120.00<br>\$50.00<br>-\$11.00<br>-\$9.00 | RP Added<br>250<br>110<br>-100<br>100     | vou can load it here<br>Credit Balance<br>\$180.00<br>\$180.00<br>\$170.00<br>\$50.00<br>\$0.00<br>\$11.00<br>\$20.00 | RP Balance<br>360<br>110<br>110<br>110<br>110<br>100      | Comment<br>Invite 4 friends<br>Top up<br>Invite 4 friends<br>Contest<br>Convert Credits into RP<br>Spent for order 10000000<br>contest winner | 2             |

#### 3.3.4.2. Balance Management

There are several ways customers can add/earn credits (money) as well as reward points (depending on the selected settings and configurations):

- Top up (credits only) by customer (please see detail here)
- Convert (from credits to reward points and vs. available balance only) (please see detail here)
- Get rewards for actions on website (please see details here)
- Get rewards for purchases of some products (please see details here)
- Top up by admin (both credits and rewards please see more here)

Customer can spend both credits (money) and reward points on purchasing goods and services from the website as well as gifting them to friends (other customers) - depending on selected settings and configurations.

When purchasing products/services, customer can pay using a combination of reward points, credits and regular payments.

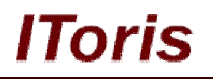

#### 3.3.4.2.1. Top Up

In addition to the ability to earn credits (depending on settings) customers have ability to top up their balance. There is ability to top up credits (money) only, not points. Yet if there is a conversional rate set, customers then can convert credits into points.

Customer can top up his/her balance in the account (they need to be logged in). There is <u>Top Up</u> link near Account Balance in **Dashboard** as well as in **Manage Balance and Rewards** tab.

| MY ACCOUNT               | Manage Balance & Reward Points                            | Refer a Friend                           |
|--------------------------|-----------------------------------------------------------|------------------------------------------|
| Account Dashboard        |                                                           |                                          |
| Account Information      |                                                           |                                          |
| Address Book             | Account Balance: \$175.00                                 | Reward Points: 260                       |
| My Orders                | Convert Credits into Reward Points:                       | Convert Reward Points into Credits:      |
| Billing Agreements       | 20.00                                                     | 200 200                                  |
| Recurring Profiles       | 20.00 USD = 200 RP Convert                                | 200 RP = \$20.00 Convert                 |
| My Product Reviews       |                                                           |                                          |
| My Tags                  |                                                           |                                          |
| My Wishlist              | Gifting                                                   |                                          |
| My Applications          | You can share your Balance Credits and Reward Points with | h your Friends. Create Credit Code here. |
| Newsletter Subscriptions | \$175 5.00 USD 5                                          | 200 50 RP                                |
| My Downloadable Products | 5.00                                                      | 50                                       |
| Manage Balance & Rewards | Codes                                                     | Create Code                              |

When it is clicked - there is a special form displayed for topping up. This is a special case of order payment, so all standard Magento fields required for a purchase are populated.

There is also minimal amount for credits displayed (from the settings and configurations):

| MY ACCOUNT               | Top Up Your Account                                                     |
|--------------------------|-------------------------------------------------------------------------|
| Account Dashboard        |                                                                         |
| Account Information      | Winimum amount = \$10.00                                                |
| Address Book             |                                                                         |
| My Orders                | Buy Credits *                                                           |
| Billing Agreements       | 50                                                                      |
| Recurring Profiles       | Select a billing address from your address book or enter a new address. |
| My Product Reviews       |                                                                         |
| My Tags                  | © Credit Card (saved)                                                   |
| My Wishlist              | Check / Money order                                                     |
| My Applications          |                                                                         |
| Newsletter Subscriptions |                                                                         |
| My Downloadable Products | t Denvirad Field                                                        |
| Manage Balance & Rewards | « Back                                                                  |

Customer enters the amount he/she wants to add to the balance, selects/populated the required fields and presses Top Up button. The credit is added to the balance.

#### 3.3.4.2.2. Conversion

There is ability to convert credits to points and vs. - depending on the settings and configurations. Conversional rate is set there as well.

Customer can convert credits to points or points to credits in the account (they need to be logged in). There is functionality for converting and exchange rates in **Dashboard** as well as in **Manage Balance and Rewards** tab.

There are sliding bars where customers can select how many credits/points to be converted. Minimal value in the sliders is the set minimal amount for conversion. Maximal value - currently available amount the customer has.

As customer changes the values in the sliders - the conversion result is re-calculated in the field below immediately. Customer can also enter a value directly in the field.

**IToris** 

| MY ACCOUNT          | Manage Balance & Reward Points      | Refer a Frien                       |
|---------------------|-------------------------------------|-------------------------------------|
| Account Dashboard   |                                     |                                     |
| Account Information |                                     |                                     |
| Address Book        | Account Balance: \$175.00 Top Up    | Reward Points: 260                  |
| My Orders           | Convert Credits into Reward Points: | Convert Reward Points into Credits: |
| Pilling Agreements  | \$20 \$175<br>78                    | 200 260                             |
| Dining Agreements   |                                     | 12827                               |

After a value has been selected, customer presses Convert button, and the selected credit amount/number of points is converted and added to the balance.

#### 3.4. Rewards System

#### 3.4.1. Overview

Reward system is the functionality that promotes the store and encourages customers to make purchases as well as be active on the website in order to get rewards that can be spent on future purchases.

Rewards can be monetary (credits) as well as points.

Administrator from the back-end create rules and promotions based on which rewards are earned.

These rules can include registration on the website, making a purchase (first, any, larger that a set amount, and so on), participation in reviews, signing for newsletters, referrals.

Promotions deal with purchases of special products. Rules can be based on different attributes of products, their combinations and so on. There is ability to set time limitation for the promotions.

#### 3.4.2. Settings

To select or change rewards' system configuration and settings please see this chapter.

#### 3.4.3. Back-end

Administrators from the back-end can view as well as manage customers' rewards. Please see this chapter for more information.

Administrators also create reward rules and promotions.

#### 3.4.3.1. Rewards' Rules

Reward rules can be created in System -> IToris Extensions -> Customer Balance & Rewards -> Reward Rules

| Mage         | nto <sup>-</sup> Ad | min Pane     | Í      |           | Global Record | Search | _                        | Logged in as admin   Friday, August 9, 2013   <u>Try Magento Go for Free</u>   L |                                                                                                    |                        |         |  |
|--------------|---------------------|--------------|--------|-----------|---------------|--------|--------------------------|----------------------------------------------------------------------------------|----------------------------------------------------------------------------------------------------|------------------------|---------|--|
| Dashboard    | Sales               | Catalog      | Mobile | Customers | Reports       |        | ③ Get help for this page |                                                                                  |                                                                                                    |                        |         |  |
|              |                     |              |        |           |               |        |                          | My Account                                                                       |                                                                                                    |                        |         |  |
| Dashboard    |                     |              |        |           |               |        |                          | Notifications                                                                    |                                                                                                    |                        |         |  |
|              |                     |              |        |           |               |        |                          | IToris Extension                                                                 | ne de la compañía de la compañía de la compañía de la compañía de la compañía de la compañía de la compañía de |                        | 1       |  |
| Choose Store | View: All S         | tore Views 👻 | 10     |           |               |        |                          | Tools                                                                            | IToris Installer                                                                                               | •                      |         |  |
|              |                     | 1.000        | + .c   |           |               |        |                          | Web Services                                                                     | Customer Bal<br>Rewards                                                                                        | ance &<br>Configuratio | n       |  |
| Lifetime :   | Sales               |              |        |           |               |        |                          | Design                                                                           |                                                                                                    | Reward                 | es      |  |
|              |                     | \$10         | 00     |           |               | Ch     | art is disable           | Import/Export                                                                    | A                                                                                                    | Reward Pro             | motions |  |
|              |                     | \$19.        | 00     |           |               | OII    | antio disabir            | Managa Curren                                                                    | icu                                                                                                    |                        |         |  |

There is an area for creating new rules as well as managing the existing ones.

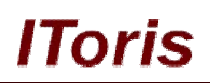

| <b>∭</b> №  | lagento <sup>-</sup> Adı  | nin Panel                   |                          |               | Global Red | cord Search |          | Logged in as admin   F | Friday, August 9, 201 | 13   <u>Try Magento (</u> | <u> So for Free</u>   <u>Log Out</u> |
|-------------|---------------------------|-----------------------------|--------------------------|---------------|------------|-------------|----------|------------------------|-----------------------|---------------------------|--------------------------------------|
|             | board Sales               | Catalog Mobile              | Customers Pro            | omotions News | letter CMS | Reports     | System   |                        |                       | 🕑 Ge                      | t help for this page                 |
| Rev<br>Page | vard Rules                | es   View 20 💌 per          | page   Total 3 reco      | rds found     |            |             |          |                        |                       | Rese                      | Add New Rule     Ifilter Search      |
| Select A    | II   Unselect All         | Select Visible   Unselect V | isible   0 items selecte | ed            |            |             |          |                        | Acti                  | ons                       | Submit                               |
|             | Rule Name                 | Rule Type                   | Balance Credits          | Reward Points | Start Date | ii          | End Date | Status                 | User Groups           | Store Views               | Action                               |
| Any         |                           |                             | From: To :               | From: To :    | From: 🛒    |             | From: 🛒  | _                      | All Groups 💌          | All Store Vi              |                                      |
|             | Account Creation          | Customer Registration       |                          | +100          |            |             |          | Enabled                | All Groups            | All Store Views           | Edit                                 |
| E           | Participation in<br>Polls | Poll Voted                  | +\$5.00                  | 0             |            |             |          | Enabled                | All Groups            | All Store Views           | Edit                                 |
| E           | Product Review            | Product Reviewed            |                          | +120          |            |             |          | Enabled                | All Groups            | All Store Views           | Edit                                 |

To create a new rule administrator presses Add New Rule button. This opens up an area for creating a rule. Administrator selects a rule type:

| 🍿 Magei     | nto <sup>-</sup> Adi | nin Pane | l      |                   |            | Global R     | ecord Sea  | rch     | Log    | ged in as admin   Friday, August 9, 2013   <u>Try Magento Go for Free</u>   <u>Log Out</u> |
|-------------|----------------------|----------|--------|-------------------|------------|--------------|------------|---------|--------|--------------------------------------------------------------------------------------------|
| Dashboard   | Sales                | Catalog  | Mobile | Customers         | Promotions | Newsletter   | CMS        | Reports | System | ③ Get help for this page                                                                   |
| Reward Rule |                      |          | Ne     | w Reward Ru       | ile        |              |            |         |        | Back     Reset                                                                             |
|             |                      |          | Rule   | Settings          |            |              |            |         |        |                                                                                            |
|             |                      |          | Ple    | ase select a Rule | е Туре     | Customer Reg | gistration |         | ×      |                                                                                            |

and presses Continue button.

The following rule types are available:

- o Customer registration
- o Customer made first order
- Customer made any order
- o Customer made a large order
- $\circ \quad \text{Poll voted} \quad$
- o Product sent to a friend and purchased
- Sign up for a newsletter
- Product tagged
- Product reviews
- Customer birthday occurred
- o Referred customer registered
- Referred customer made first order
- Referred customer made any order

Depending on the selected type there can be additional fields (for example, for large orders there is ability to enter the minimal order amount).

There are also general rule's fields common for all types:

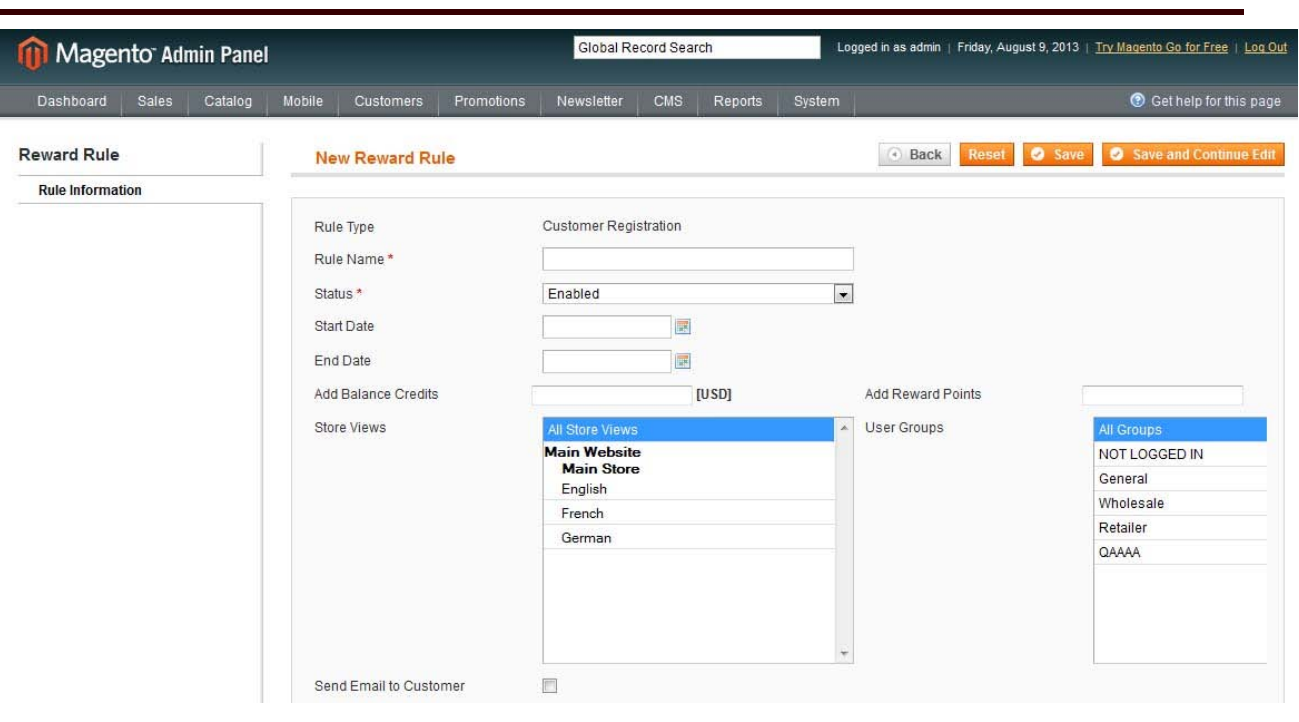

IToris

- Rule Name how the rule will be displayed in the list of rules and in the rewards history.
- Status only enabled rules will be applied
- **Start Date**, **End Date** if you set the date range, rule will be applied only within these dates. Otherwise, it will be applied all the time while it stays enabled.
- Add Balance Credits, Add Reward Points how many credits and/or reward points customers will
  receive when the rule is performed.
- Store Views you can limit the rule to be applied on selected stores only. By default all stores are selected.
- User Groups you can limit the rule to be applied for selected customer groups only
- Send email to customer when this setting is checked, there are additional fields displayed for the email to be sent.

| Send Email to Customer |                    |                                                                                                |                   |
|------------------------|--------------------|------------------------------------------------------------------------------------------------|-------------------|
| From Name *            |                    | From Email *                                                                                   |                   |
| сс                     |                    | Format*                                                                                        | HTML              |
| BCC                    |                    |                                                                                                |                   |
| Subject *              |                    |                                                                                                |                   |
| Email Body *           | Show / Hide Editor |                                                                                                |                   |
|                        | Image              | /es ▼ Format ▼ Font Fam<br>■ 章 4 (   つ ( )   ∞ 5 ů<br>■ □   − 2 □   ×, x'   Ω<br>■ 1 □   1 ⊇ ⊣ | ily • Font Size • |

To edit an existing rule administrator opens the list of rules and clicks <u>edit</u> link. The rule is opened up for editing:

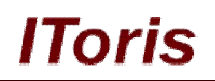

| M N         | lagento <sup>-</sup> Ad | lmin Panel               |                          |                 | Global Re    | ecord Sear | rch     | Logged | l in as admin   Frid | ay, August 9, 2013 | 3   <u>Try Magento (</u> | <u>Go for Free</u>   <u>Log Out</u> |
|-------------|-------------------------|--------------------------|--------------------------|-----------------|--------------|------------|---------|--------|----------------------|--------------------|--------------------------|-------------------------------------|
| Dashi       | board Sales             | Catalog Mo               | bile Customers           | Promotions      | Newsletter   | CMS        | Reports | System |                      |                    | 🕐 Ge                     | t help for this page                |
| Rev<br>Page | vard Rules              | iges   View 20 [         | 💌 per page   Total       | 4 records found |              |            |         |        |                      |                    | Rese                     | Add New Rule                        |
| Select A    | II   Unselect All       | Select Visible   Un      | select Visible   0 items | selected        | Church Darks |            | Feed De |        | Status               | Action             | Storn Viewe              | Submit                              |
| And         | Rule hame               | Rule type                | From:                    | From:           | From:        |            | End Da  |        | Status               | All Croups         | All Store V-             | Action                              |
| 7 aly       |                         |                          | To:                      | To:             | To: 🗾        |            | To:     |        |                      |                    |                          |                                     |
|             | Account<br>Creation     | Customer<br>Registration |                          | +100            |              |            |         |        | Enabled              | All Groups         | All Store<br>Views       | Edit<br>D                           |
| 100         | Participation in        | Poll Voted               | +\$5.00                  | 0               |              |            |         |        | Enabled              | All Groups         | All Store                | Edit                                |

#### 3.4.3.2. Rewards' Promotions

Reward rules can be created in System -> IToris Extensions -> Customer Balance & Rewards -> Reward Promotions

| 🝿 Mage       | nto <sup>-</sup> Adı | nin Pane     | J      |           |            | Global Re  | ecord Searc | h            | Logged in        | as admin   Friday,       | August 9, 2013   <u>T</u> | <u>v Magento Go for Free</u>   Log Out |
|--------------|----------------------|--------------|--------|-----------|------------|------------|-------------|--------------|------------------|--------------------------|---------------------------|----------------------------------------|
| Dashboard    | Sales                | Catalog      | Mobile | Customers | Promotions | Newsletter | CMS         | Reports      |                  |                          |                           | Oet help for this page                 |
|              |                      |              |        |           |            |            |             |              | My Account       |                          |                           |                                        |
| Dashboard    |                      |              |        |           |            |            |             |              | Notifications    |                          |                           |                                        |
|              |                      |              |        |           |            |            |             |              | IToris Extension | )e                       | -                         |                                        |
| Choose Store | View: All S          | tore Views 👻 |        |           |            |            |             |              | Tools            | l loris Installer        |                           |                                        |
|              |                      |              |        |           |            |            |             |              | Web Services     | Customer Bala<br>Rewards | Configuration             |                                        |
| Lifetime S   | ales                 |              |        |           |            |            |             |              | Design           |                          | Reward Rules              |                                        |
|              |                      | \$10         | 00     |           |            |            |             | Chart is dis | Import/Export    | A cli                    | RewardProm                | otions                                 |
|              |                      | φ19.         | .00    |           |            |            |             | onarris dis  | Hanaga Ourran    |                          | <u> </u>                  |                                        |

All existing rules will be shown in the list there. Administrators can create new rules by pressing **Add New Rule** button. This opens up an area for creating a promotion rule:

| 🝿 Magento <sup>-</sup> Admin Panel |                             | Global Record Search                  | Log      | iged in as admin ∣ Friday, Augus | st 9, 2013   <u>Try Magento Go for Free</u>   <u>Log (</u> |
|------------------------------------|-----------------------------|---------------------------------------|----------|----------------------------------|------------------------------------------------------------|
| Dashboard Sales Catalog            | Mobile Customers Promotions | Newsletter CMS Reports S              | System   |                                  | 🕜 Get help for this pag                                    |
| Reward Promotion Rule              | New Reward Rule             |                                       |          | Back Reset                       | Save Save and Continue Ed                                  |
| Rule Information                   |                             |                                       |          |                                  |                                                            |
|                                    | Rule Name *                 |                                       |          |                                  |                                                            |
|                                    | Conditions *                | If ALL of these conditions are TRUE : |          |                                  |                                                            |
|                                    | Conditions                  | A                                     |          |                                  |                                                            |
|                                    | 100 TO 100                  |                                       |          |                                  |                                                            |
|                                    | Status *                    | Enabled                               | •        |                                  |                                                            |
|                                    | Start Date                  |                                       |          |                                  |                                                            |
|                                    | End Date                    |                                       |          |                                  |                                                            |
|                                    | Add Balance Credits         |                                       |          |                                  |                                                            |
|                                    | Add Reward Points           |                                       | -        |                                  |                                                            |
|                                    | Ptore Viewe                 |                                       | 200      | Liear Croupa                     |                                                            |
|                                    | Store views                 | All Store Views<br>Main Website       | <u> </u> | User Groups                      | All Groups                                                 |
|                                    |                             | Main Store                            |          |                                  | General                                                    |
|                                    |                             | English                               |          |                                  | Wholesale                                                  |
|                                    |                             | French                                |          |                                  | Retailer                                                   |
|                                    |                             | German                                |          |                                  | QAAAA                                                      |
|                                    |                             |                                       |          |                                  |                                                            |
|                                    |                             |                                       |          |                                  |                                                            |
|                                    |                             |                                       |          |                                  |                                                            |
|                                    |                             |                                       | 1073     |                                  |                                                            |
|                                    | Send Email to Customer      |                                       |          |                                  |                                                            |

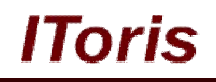

The following fields should be populated to create a promotion:

- Rule Name how the rule will be displayed in the list of rules and in the rewards history.
- **Condition** here administrators set a condition or a combination of conditions that should be fulfilled in order to receive a reward. Please see a screenshot with sample below.
- Status only enabled rules will be applied
- **Start Date**, **End Date** if you set the date range, rule will be applied only within these dates. Otherwise, it will be applied all the time while it stays enabled.
- Add Balance Credits, Add Reward Points how many credits and/or reward points customers will receive when the rule is performed.
- Store Views you can limit the rule to be applied on selected stores only. By default all stores are selected.
- User Groups you can limit the rule to be applied for selected customer groups only
- Send email to customer when this setting is checked, there are additional fields displayed for the email to be sent.

Condition sample - customer who purchase an Apple product that costs more that \$1500 during the period from the  $11^{th}$  to the  $25^{th}$  of April will earn 200 reward points:

| Rule Name *         | 200 points for A                      | ople products    |  |  |  |  |
|---------------------|---------------------------------------|------------------|--|--|--|--|
| Conditions *        | If ALL of these conditions are TRUE : |                  |  |  |  |  |
|                     | Brand is Apple 🛞                      |                  |  |  |  |  |
|                     | Cost greater that                     | an <u>1500</u> 🛞 |  |  |  |  |
|                     | ۲                                     |                  |  |  |  |  |
| Status *            | Enabled                               |                  |  |  |  |  |
| Start Date          | 2013-08-11                            |                  |  |  |  |  |
| End Date            | 2013-08-25                            |                  |  |  |  |  |
| Add Balance Credits |                                       |                  |  |  |  |  |
| Add Reward Points   | 200                                   |                  |  |  |  |  |

#### Additional fields for email templates are the following:

| Send Email to Customer |                                                                                                    |                                                                                              |                         |
|------------------------|----------------------------------------------------------------------------------------------------|----------------------------------------------------------------------------------------------|-------------------------|
| From Name *            |                                                                                                    | From Email *                                                                                 |                         |
| сс                     |                                                                                                    | Format*                                                                                      | HTML                    |
| BCC                    |                                                                                                    |                                                                                              |                         |
| Subject*               |                                                                                                    |                                                                                              |                         |
| Email Body *           | Show / Hide Editor                                                                                                    |                                                                                              |                         |
|                        | Image       Image       Image <t< td=""><td>tyles ▼ Format ▼ Font Fa<br/>章 章 " ( ) つ ( ) ∞ ∅ ↓ §<br/>□ □   − 2 ⊡   ×, ×  ∫Ω<br/>▲ ♂   ¶ № ⊣</td><td>mily ▼ Font Size ▼<br/>2</td></t<> | tyles ▼ Format ▼ Font Fa<br>章 章 " ( ) つ ( ) ∞ ∅ ↓ §<br>□ □   − 2 ⊡   ×, ×  ∫Ω<br>▲ ♂   ¶ № ⊣ | mily ▼ Font Size ▼<br>2 |

#### 3.4.3.3. Rules for a Single Product

Settings reward rules and promotions for products usually means they will be applied to a group of product (a category, or a number of products selected by an attribute, and so on).

In addition to this you can set special rules for selected products individually. To do this open up a product, there will be a new tab **Purchase Rules**:

Global Record Search Logged in as admin | Monday, August 12, 2013 | Try Magento Go for Free | Log Out Magento<sup>®</sup> Admin Panel Catalog (9) Logitech Cordless Optical Trackman (Default) Choose Store View Back Res et 🛞 De - 0 Default Values Product Information Reward System: Purchase Rules General Purchase Mode Purchase using Reward Points only -Prices -Product Price in Reward Points Override Price in Reward Points Purchase Rules Mode Meta Information 300 Product Price in Reward Points \* Images Group Price in Reward Points Website Customer Group RP Description 0 Design Tier Price in Reward Points Website Customer Group Qty **Recurring Profile** Gift Options Inventory Purchase using RP is allowed 1 and Websites from (inclusive) Categories Purchase using RP is allowed to F (inclusive) **Related Products** 

The following settings are available there:

• Purchase Mode

How the product can be purchased. The following options are available:

o Global - will be taken from the global settings and configurations

• <u>Purchase using price configured</u> - product can be purchased with a regular payment or for a credits only

• <u>Purchase using price & reward points</u> - product can be purchased with a regular payment or for a credit as well as for reward points

• <u>Purchase using reward points only</u> - only reward points can be used to purchase this product. If a customer has no (enough) points, he/she will not be able to complete the purchase.

#### • Product price in reward points mode

• <u>Calculate automatically based on exchange rate</u> - conversion rate from the settings will be taken

• <u>Override price in reward points</u> - special price will be used for this product. When this setting is selected, there are additional settings:

- o Product Price in Reward Points set the "cost" of this product in reward points
- o <u>Group Price in Reward Points</u> ability to set a special points' price for groups
- o <u>Tier Price in Reward Points</u> ability to set a special points' tier price
- Purchase using RP is allowed from (inclusive)/Purchase using RP is allowed to (inclusive) You can limit this rule with a period of time during which it will be applied - or leave it "permanent"

Please see the settings in the screenshot above (the product can be purchased for reward points only, 300 points). Customers will see the following:

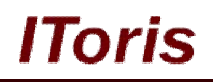

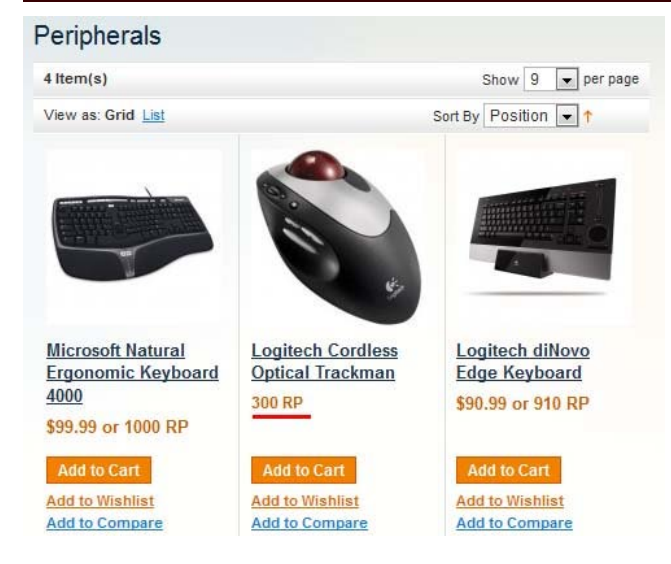

If a customer has no (enough) reward points - effort to purchase the product will show the following message:

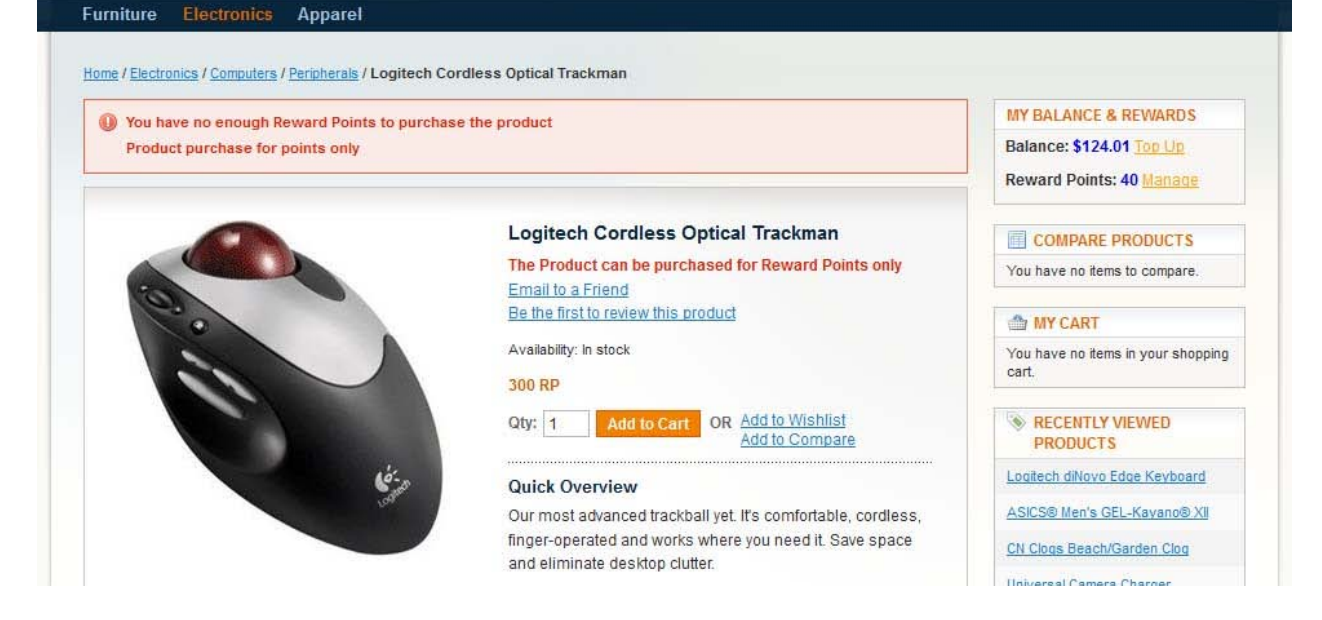

#### 3.4.4. Front-end

#### 3.4.4.1. Earning Rewards

There are several ways customers can earn rewards. This depends on the settings and configurations in admin area.

Rewards earning can be for special activity on the website (registration, reference, participation in the polls, and so on) as well as for purchasing special products or product combinations.

Apart from earning there are other ways of getting rewards (administrator can provide them manually, customers can top up their balance themselves, there can be gifts from other customers).

#### For purchasing products

Let us, for example, create a rule that customers, who purchase any shoes during the period from August, 08 to August, 15 get 300 reward points:

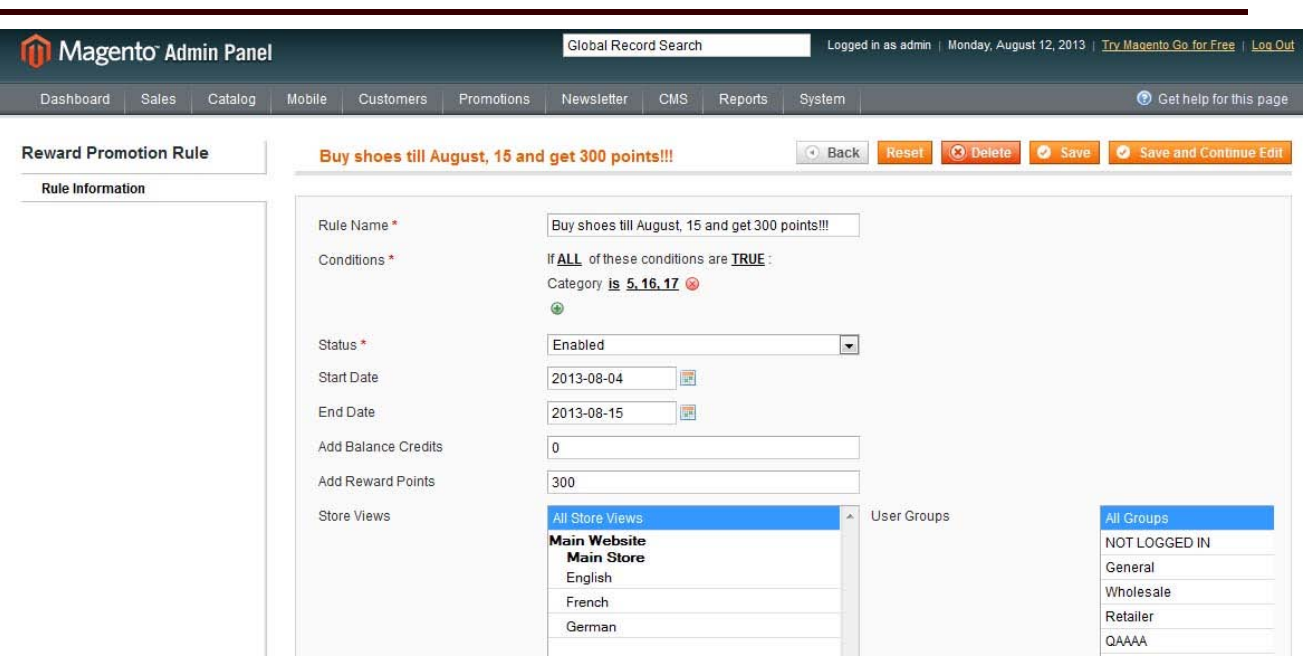

IToris

Now one of our customers purchases shoes. The promotion will be shown on the products' pages:

| Buy this product and get 300 Reward Points       |                                                                                                    | MY BALANCE & REWARDS                                                                                |
|--------------------------------------------------|----------------------------------------------------------------------------------------------------|----------------------------------------------------------------------------------------------------|
| A col two biographics for one up traine i outro  |                                                                                                    | Balance: \$175.00 Top Up<br>Reward Points: 260 Manage                                               |
|                                                  | ASICS® Men's GEL-Kavano® XII                                                                                                    |                                                                                                    |
|                                                  | Email to a Friend                                                                                                    | COMPARE PRODUCTS                                                                                    |
|                                                  | Be the first to review this product                                                                                                    | You have no items to compare.                                                                       |
|                                                  | Availability: In stock<br>\$134.99 or 1350 RP<br>Quick Overview<br>The ASICS® GEL-Kayano® XII running shoe delivers the<br>ultimate blend of cushioning and support. | MY CART There is <u>1 item</u> in your cart. Cart Subtotal: \$134.99 Checkor Recently added item(s) |
| Double click on above image to view full picture | *Shoe Size *Required Fields 10                                                                                                    | ASICS® Men's<br>GEL-Kayano® XII<br>1 x \$134.99<br>Details                                          |
| Θ [                                              | -)                                                                                                    | S RECENTLY VIEWED                                                                                   |

After the order has been completed, the customer will see the reward points added to his account and displayed in the balance history. There will also be a special email if this is selected in the rule's settings.

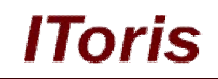

| on the way.                              | Balance His                | story         |          |                |            |                                                           |
|------------------------------------------|----------------------------|---------------|----------|----------------|------------|-----------------------------------------------------------|
|                                          | Date & Time                | Credits Added | RP Added | Credit Balance | RP Balance | Comment                                                   |
|                                          | Aug 12, 2013<br>7:39:21 AM |               | 300      | \$175.00       | 560        | 1xASICS® Men's GEL-Kayano® XII<br>purchase rewards added  |
|                                          | Aug 8, 2013<br>10:31:40 AM | -\$5.00       | -100     | \$175.00       | 260        | Created Credit code<br>(b965b2ad41af682d861dc0f794bc6150) |
| You have no items in your shopping cart. | Aug 8, 2013<br>4:05:52 AM  |               | 250      | \$180.00       | 360        | Invite 4 friends                                          |
| COMPARE PRODUCTS                         | Aug 8, 2013<br>4:05:31 AM  | \$10.00       |          | \$180.00       | 110        | Тор ир                                                    |
| You have no items to compare.            | Aug 8, 2013<br>4:05:06 AM  | \$120.00      |          | \$170.00       | 110        | Invite 4 friends                                          |
| MY ORDERS                                | Aug 8, 2013                | \$50.00       |          | \$50.00        | 110        | Contest                                                   |

#### For special activity

Let us create a rule that customers get 80 reward points for product reviews.

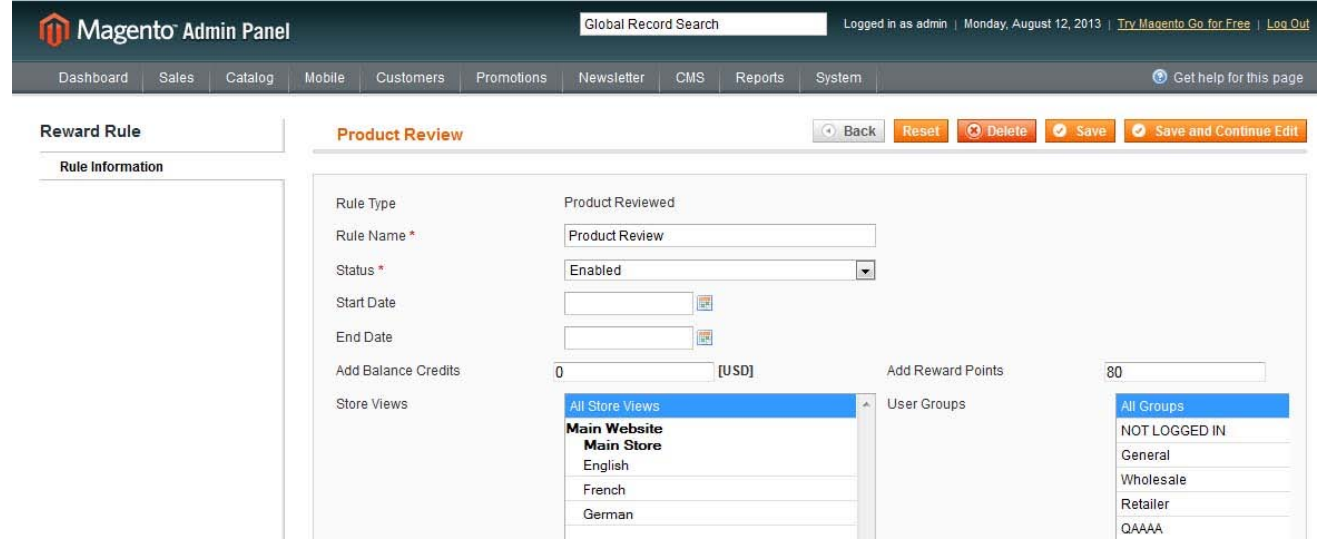

One of the customers reviews a product and the review has been approved by admin:

| <u></u>                |           |                              |       | Q Search entire store here                                                                              | Search                           |  |  |  |
|------------------------|-----------|------------------------------|-------|----------------------------------------------------------------------------------------------------|----------------------------------|--|--|--|
| Magento <sup>°</sup>   |           |                              |       | Welcome, John S<br><u>My Account</u>   <u>My Wishlist</u>   <u>My Cart</u>   <u>Checkout</u>   <u>L</u> |                                  |  |  |  |
|                        |           |                              |       | Your Langu                                                                                              | age: English 💌                   |  |  |  |
| urniture Electronics A | pparel    |                              |       |                                                                                                    |                                  |  |  |  |
| MY ACCOUNT             | My Pro    | oduct Reviews                |       |                                                                                                    |                                  |  |  |  |
| Account Dashboard      |           |                              |       |                                                                                                    |                                  |  |  |  |
| Account Information    | 1 Item(s) |                              |       | Show                                                                                                    | 10 💌 per page                    |  |  |  |
| Address Book           | 8/12/13   | ASICS® Men's GEL-Kayano® XII | ***** | Great cushioning, very comfortable                                                                      | View Details                     |  |  |  |
| My Orders              |           |                              |       | and have pro                                                                                            | )- <del>7.0000000000000</del> -0 |  |  |  |
| Billing Agreements     | 1 Item(s) |                              |       | Show                                                                                                    | 10 per page                      |  |  |  |
| Recurring Profiles     |           |                              |       | 0104                                                                                                    | per page                         |  |  |  |

Customer will see points added to the balance now:

Hold on, help is

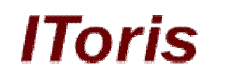

|                                    | Items 1 to 10 of           | I1 total      |          | Page: 1               | 2 ►        | Show 10 💌 per page                                        |  |  |
|------------------------------------|----------------------------|---------------|----------|-----------------------|------------|-----------------------------------------------------------|--|--|
|                                    | Date & Time                | Credits Added | RP Added | Credit Balance        | RP Balance | Comment                                                   |  |  |
|                                    | Aug 12, 2013<br>7:52:34 AM |               | 80       | <mark>\$175.00</mark> | 640        | Review for ASICS® Men's GEL-Kayano®<br>XII                |  |  |
| MY CART                            | Aug 12, 2013               |               | 300      | \$175.00              | 560        | 1xASICS® Men's GEL-Kayano® XII                            |  |  |
| You have no items in your shopping | 7:39:21 AM                 |               |          |                       |            | purchase rewards added                                    |  |  |
| cart.                              | Aug 8, 2013<br>10:31:40 AM | -\$5.00       | -100     | \$175.00              | 260        | Created Credit code<br>(b965b2ad41af682d861dc0f794bc6150) |  |  |
| COMPARE PRODUCTS                   | Aug 0, 2012                |               | 050      | £100.00               | 260        | Invite 4 friende                                          |  |  |
| You have no items to compare.      | 4:05:52 AM                 |               | 250      | \$100.00              | 300        | Invite 4 menus                                            |  |  |
| MY ORDERS                          | Aug 8, 2013<br>4:05:31 AM  | \$10.00       |          | \$180.00              | 110        | Top up                                                    |  |  |
| Last Ordered Items                 | Aug 8, 2013                | \$120.00      |          | \$170.00              | 110        | Invite 4 friends                                          |  |  |

#### 3.4.4.2. Conversion

For more details about conversions please see this chapter.

#### 3.4.4.3. History

For more information about balance history please see this chapter.

#### 3.4.4.4. Spending Balance and Rewards

Customers can spend their balance (both credits and reward points) on purchasing products/services as well as on gifting them to other customers.

Depending on settings and configurations, there can be products that can be purchased for points only, as well as "regular" products that can be purchased on points and/or money. Monet can be credits from the customers' balance as well as regular payments.

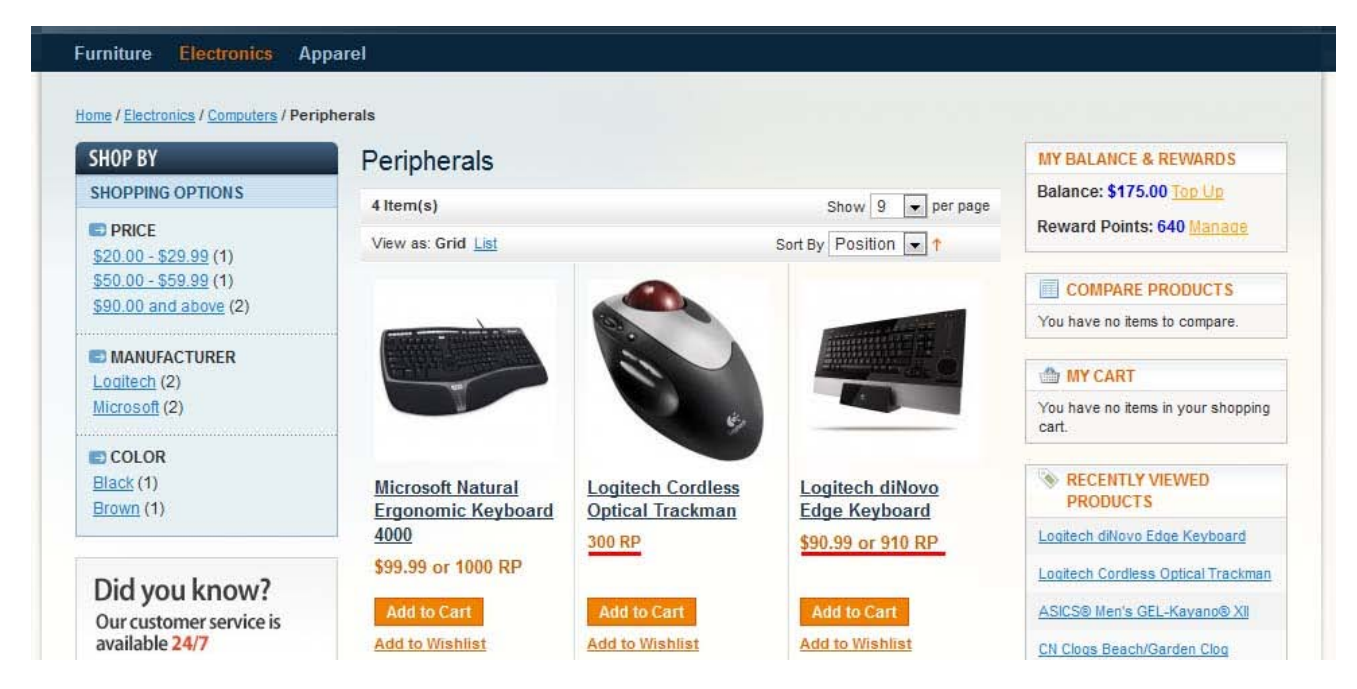

On the screenshot there is a product (computer mouse) that can be purchased on reward points only. There are also products that can be purchased on money and/or reward points. The second type will allow combination (partially points, partially money) as well.

When customer adds these products to the cart - apart from the price information there is a special block where customers can select how to pay:

| opping | Cart                              |                                         |                                        |                 |                            | Proceed          | to Checko                | ut           |
|--------|-----------------------------------|-----------------------------------------|----------------------------------------|-----------------|----------------------------|------------------|--------------------------|--------------|
|        | Product Name                      |                                         |                                        | Move to Wishlis | t Unit Price               | Qty              | Subtotal                 |              |
|        | Logitech Cordless Optical Trackma | <u>n</u>                                | Edit                                   | Move            | 300 RP                     | 1                | 300 RP                   | 6            |
|        | Logitech diNovo Edge Keyboard     |                                         | Edit                                   | Move            | \$90.99<br>or 910 RP       | 1                | \$90.99<br>or 910 RP     | 6            |
|        |                                   | # DISCOUNT CODE                         | S<br>if you have one                   |                 | Subtotal                   |                  | \$90.99 + 300<br>or 1210 | ) RP<br>) RP |
|        |                                   | Арріу Соироп                            |                                        |                 | Grand<br>Total             | \$<br>pints: 300 | \$90.99 or 910           | ) RP         |
|        |                                   | ESTIMATE SHIPF                          | <b>ING AND TAX</b><br>o get a shipping | 3               | loo 🕊<br>Ise my Balance: ( | 0.00 USI         | 640<br>D                 |              |
|        |                                   | estimate.<br>Country *<br>United States | 1994, <u>199</u> 7, 1177, 198          | s               |                            |                  | \$90.99                  |              |
|        |                                   | State/Province                          |                                        |                 | Pro                        | oceed to         | Спескоит                 |              |
|        |                                   | Flease selectregion,                    | state or province                      |                 | Checko                     | out with M       | ultiple Addres           | ses          |

IToris

There customers can select how many reward points as well as credits to be used for the purchase. The rest of the amount (should there left any) will be taken in a regular way.

As the mouse can be purchased using reward points only - 300 reward points are set as a minimum. The rest of the amount can be varied.

Let us select 300 more points to be used for the purchase (600 totally now) as well as \$50.99 from the credit. The rest will go as a regular payment.

| Subtotal             | \$90.99 + 300 RP<br>or 1210 RP |
|----------------------|--------------------------------|
| Grand                | <b>\$10.00</b> or 100 RP       |
| Use my Reward Points | : 600 = \$30.00                |
| 300                  | 640                            |
| Use my Balance: 50.9 | 9 USD<br>9 USD \$60.99         |
| Proce                | ed to Checkout                 |
| Checkout v           | vith Multiple Addresses        |

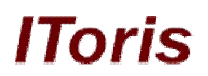

As we proceed to checkout - there can be additional payments calculated (taxes, shipping and so on), so there will be ability to adjust the payment there as well. We will leave them unchanged, so totally we will spend 600 points, \$50.99 from the credits and \$20 as a regular payment:

| Checkout                            |                     |                      |        |                      | YOUR CHECKOUT PROGRESS            |  |  |
|-------------------------------------|---------------------|----------------------|--------|----------------------|-----------------------------------|--|--|
|                                     |                     |                      |        |                      | Billing Address   Change          |  |  |
| 1 Billing Information               |                     |                      |        |                      | John Smith                        |  |  |
| 2 Shipping Information              |                     |                      |        |                      | Toronto, Ontario, T6R1S4          |  |  |
| 3 Shipping Method                   |                     |                      |        |                      | Canada<br>T: 647-234-9745         |  |  |
| 4 Payment Information               |                     |                      |        |                      | Shinning Address   Change         |  |  |
| 5 Order Review                      |                     |                      |        |                      | Shipping Address   Change         |  |  |
| Product Name                        |                     | Price                | Qty    | Subtotal             | John Smith<br>304 Fairview Street |  |  |
| Logitech Cordless Optical Trackman  |                     | 300 RP               | 1      | 300 RP               | Toronto, Ontario, T6R1S4          |  |  |
| Logitech diNovo Edge Keyboard       |                     | \$90.99<br>or 910 RP | 1      | \$90.99<br>or 910 RP | Canada<br>T: 647-234-9745         |  |  |
| Use my Reward Points: 600 = \$30.00 | Subtotal            | \$90.99 + 3          | 00 RP  | or 1210 RP           | Shipping Method   Change          |  |  |
| 300 640                             | Shipping & Handling | (Flat Rate - F       | Fixed) | \$10.00              | Flat Rate - Fixed \$10.00         |  |  |
| Use my Balance: 50,99 USD           | Grand Total         | \$                   | 20.00  | ) or 200 RP          |                                   |  |  |
| \$70.99                             |                     |                      |        |                      | Payment Method   Change           |  |  |
|                                     |                     |                      |        |                      | Check / Money order               |  |  |

As soon as the order has been validated - we will see short rewards' calculation in balance history:

|                                             | Items 1 to 10 of           | 12 total |          | Page: 1        | 2 ►        | Show 10 💌 per pa                    |  |  |
|---------------------------------------------|----------------------------|----------|----------|----------------|------------|-------------------------------------|--|--|
|                                             | Date & Time Credits Added  |          | RP Added | Credit Balance | RP Balance | Comment                             |  |  |
|                                             | Aug 12, 2013<br>8:25:22 AM | -\$50.99 | -600     | \$124.01       | 40         | Spent for order 100000007           |  |  |
| MY CART                                     | Aug 12, 2013               |          | 80       | \$175.00       | 640        | Review for ASICS® Men's GEL-Kayano® |  |  |
| You have no items in your shopping<br>cart. | Aug 12, 2013               |          | 300      | \$175.00       | 560        | 1xASICS® Men's GEL-Kayano® XII      |  |  |

As well as a detailed one in customers' account in the order details:

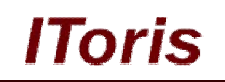

| MY ACCOUNT                                                        | Order #100000007 - Complete                            |             |                          |                                    | Reorder                                             | Print Orde                                                    |  |
|-------------------------------------------------------------------|--------------------------------------------------------|-------------|--------------------------|------------------------------------|-----------------------------------------------------|---------------------------------------------------------------|--|
| Account Dashboard                                                 |                                                        |             |                          |                                    |                                                     |                                                               |  |
| Account Information                                               | About This Order: Order Information Invoices Shipments |             |                          |                                    |                                                     |                                                               |  |
| Address Book                                                      | Order Date: August 12, 2013                            |             |                          |                                    |                                                     |                                                               |  |
| My Orders                                                         |                                                        |             |                          |                                    |                                                     |                                                               |  |
| Billing Agreements                                                | Shipping Address                                       | Shipp       | ipping Method            |                                    |                                                     |                                                               |  |
| Recurring Profiles                                                | John Smith<br>304 Fairview Street                      | ate - Fixed |                          |                                    |                                                     |                                                               |  |
| My Product Reviews                                                | Toronto, Ontario, T6R1S4                               |             |                          |                                    |                                                     |                                                               |  |
| My Tags                                                           | Canada<br>T: 647-234-9745                              |             |                          |                                    |                                                     |                                                               |  |
| My Wishlist                                                       |                                                        |             |                          |                                    |                                                     |                                                               |  |
| My Applications                                                   |                                                        | -           |                          |                                    |                                                     |                                                               |  |
| Newsletter Subscriptions                                          | Billing Address                                        | Chack       | ent Method               |                                    |                                                     |                                                               |  |
| My Downloadable Products                                          | 304 Fairview Street                                    | CHECK       | (7 Wolley older          |                                    |                                                     |                                                               |  |
| Manage Balance & Rewards                                          | Toronto, Ontario, T6R1S4<br>Canada<br>T: 647-234-9745  |             |                          |                                    |                                                     |                                                               |  |
| Did you know?                                                     | Items Ordered                                          |             |                          |                                    |                                                     |                                                               |  |
| Our customer service is                                           | Product Name                                           |             | SKU                      | Price                              | Qty                                                 | Subtotal                                                      |  |
| (555) 555-0123                                                    | Logitech Cordless Optical Trackman                     |             | logitechcord             | \$0.00                             | Ordered: 1<br>Shipped: 1                            | \$0.00                                                        |  |
| on the way.                                                       | Logitech diNovo Edge Keyboard                          |             | logidinovo               | \$90.99                            | Ordered: 1<br>Shipped: 1                            | \$90.99                                                       |  |
|                                                                   |                                                        | 1           |                          |                                    | Subtotal                                            | \$90.99<br>+ 300 RF                                           |  |
|                                                                   |                                                        |             | Paid Using               | Shippin<br>Balanc                  | g & Handling<br>e Credits                           | \$10.00<br><b>\$50.99</b>                                     |  |
| MY CART                                                           |                                                        |             | Paid Using<br>Paid Using | Shippin<br>Balanc<br>g Rewa        | g & Handling<br>e Credits<br>rd Points              | \$10.00<br>\$50.99<br>300 RF                                  |  |
| MY CART You have no items in your shopping out                    |                                                        |             | Paid Using<br>Paid Using | Shippin<br>Balanc<br>g Rewa        | g & Handling<br>e Credits<br>rd Points              | \$10.00<br>\$50.99<br>300 RF<br>(\$30.00                      |  |
| MY CART<br>You have no items in your shopping<br>cart.            |                                                        |             | Paid Using<br>Paid Using | Shipping<br>Balanc<br>g Rewa<br>Gr | g & Handling<br>e Credits<br>rd Points<br>and Total | \$10.00<br>\$50.99<br>300 RF<br>(\$30.00)<br>\$20.00          |  |
| MY CART You have no items in your shopping cart. COMPARE PRODUCTS |                                                        |             | Paid Using<br>Paid Using | Shippin<br>Balanc<br>g Rewa<br>Gr  | g & Handling<br>e Credits<br>rd Points<br>and Total | \$10.00<br>\$50.99<br>300 RP<br>(\$30.00)<br>\$20.00<br>+ 300 |  |

### 3.5. Gifting System

#### 3.5.1. Overview

Gifting system provides ability for customers to preset their reward points and/or credits (depending on settings) to other customers.

When points or credits are gifted - customer initiates generation of a special code that then is sent to the friend. Codes are redeemable in the customers' account.

#### 3.5.2. Settings

Please see more details about gifting system's settings in this chapter.

#### 3.5.3. Front-end

#### 3.5.3.1. Gifting Credits and/or Points

Customers can gift credits and/or points to their friends in their account. To do this customer can either click <u>Gift Credits or RP</u> link in the **Dashboard**,

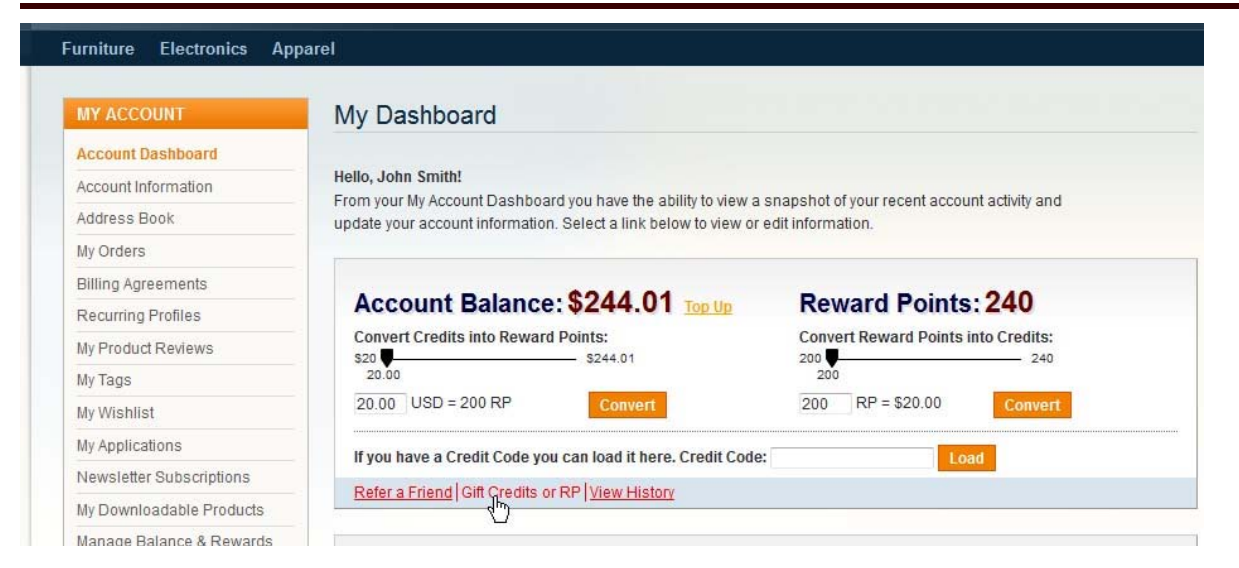

IToris

#### or open Manage Balance & Rewards tab.

| MY ACCOUNT                             | Manage Balance & Reward                    | Points       |          |              | Refer a Friend                   |
|----------------------------------------|--------------------------------------------|--------------|----------|--------------|----------------------------------|
| Account Dashboard                      |                                            |              |          |              |                                  |
| Account Information                    |                                            |              |          |              |                                  |
| Address Book                           | Account Balance: \$244.                    | 01 Top I     | df       | Re           | ward Points: 240                 |
| My Orders                              | Convert Credits into Reward Points:        |              |          | Conv         | vert Reward Points into Credits: |
| Billing Agreements                     | \$20 S244.01                               |              |          | 200          | 0 240                            |
| Recurring Profiles                     | 20.00 USD = 200 RP Conve                   | ert          |          | 200          | RP = \$20.00 Convert             |
| My Product Reviews                     |                                            |              |          |              |                                  |
| My Tags                                | F                                          |              |          |              |                                  |
| My Wishlist                            | Gifting                                    |              |          |              |                                  |
| My Applications                        | You can share your Balance Credits and F   | Reward Poir  | nts with | n your Friei | nds. Create Credit Code here.    |
| Newsletter Subscriptions               | \$5 <b>5</b> \$244.01 F                    | 00 USE       | ) 5      | o <b>U</b>   | 240 50 BP                        |
| My Downloadable Products               | 5.00                                       |              |          | 50           |                                  |
| Manage Balance & Rewards               | Codes:                                     |              |          |              | Cleate Coue                      |
|                                        | Credit Code                                | Credits      | RP       | Status       | 1                                |
| Did you know?                          | b965b2ad41af682d861dc0f794bc6150           | \$5.00       | 100      | New          | Cancel Code Notify Friend        |
| Our customer service is available 24/7 | If you received a Credit Code from a Frien | d you can lo | ad it h  | ere. Credit  | Code:                            |
|                                        | Cradit Codo:                               | ad           |          |              |                                  |

There will be a special area for gifting.

Customer sets the number of points and credits to be gifted using the sliders and presses **Create Code** button. This generates a new code, shows a message that the code has been created and adds the code to the customer's account:

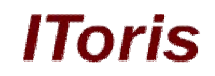

| anage Balance & Reward F                                                                                     | Points                          |                                    |            |                                        | Refer a Friend    |
|----------------------------------------------------------------------------------------------------|---------------------------------|------------------------------------|------------|----------------------------------------|-------------------|
| Account Balance: \$239.0<br>Convert Credits into Reward Points:<br>20.00<br>20.00<br>USD = 200 RP<br>Convert | )1 <u>Top Ur</u>                | 2                                  | Rew        | vard Points: <b>190</b>                |                   |
|                                                                                                    |                                 |                                    |            |                                        |                   |
| fting<br>You can share your Balance Credits and Re                                                           | ward Point                      | s with y                           | our Friend | ls. Create Credit Code here.           |                   |
| fting<br>You can share your Balance Credits and Re<br>ss<br>5.00<br>Scodes:                                  | ward Point:<br>10 USD           | s with y<br>50<br>5                | our Friend | Is. Create Credit Code here.<br>190 50 | RP<br>Create Code |
| ifting<br>You can share your Balance Credits and Re<br>s5<br>5.00<br>S239.01 5.0<br>Codes:<br>Credit Code    | ward Point:<br>0 USD<br>Credits | s with y<br>50  <br>5<br><b>RP</b> | our Friend | Is. Create Credit Code here.<br>190 50 | RP<br>Create Code |

Now the code can be emailed to a friend - there is a link <u>Notify Friend</u> near each code. Customer populates the details and sends the notification:

| MY ACCOUNT                             | Notify Friend       |                |                  |
|----------------------------------------|---------------------|----------------|------------------|
| Account Dashboard                      |                     |                |                  |
| Account Information                    |                     |                |                  |
| Address Book                           | From Name           | From Email     |                  |
| My Orders                              | John Smith          | Jonn@smith.com |                  |
| Billing Agreements                     | wessage -           |                | 1                |
| Recurring Profiles                     |                     |                |                  |
| My Product Reviews                     |                     |                |                  |
| My Tags                                |                     |                |                  |
| My Wishlist                            |                     |                | 200              |
| My Applications                        | Pociniont's Name *  |                | (144)            |
| Newsletter Subscriptions               | Recipient's Name    |                |                  |
| My Downloadable Products               | Recipient's Email * |                |                  |
| Manage Balance & Rewards               |                     |                |                  |
| Did you know?                          |                     |                |                  |
| Our customer service is available 24/7 |                     |                | * Required Field |
| (555) 555-0123                         | « Back              |                | Send             |

There is also ability to cancel (delete) a generated code by clicking <u>Cancel Code</u> link. This cancels the code and returns reward points/credits back to the balance:

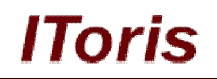

| anage Balance & Reward F                                                                                                    | Points                                   |                                                          |                                         |                 |                     | Refer a Frien     |
|----------------------------------------------------------------------------------------------------|------------------------------------------|----------------------------------------------------------|-----------------------------------------|-----------------|---------------------|-------------------|
| Account Balance: \$244.0                                                                                                    | 1 Top Up                                 | 1                                                        | Rewa                                    | rd Points       | : 290               |                   |
| Convert Credits into Reward Points:<br>s20 5244.01<br>20.00                                                                  |                                          |                                                          | 200 200                                 | Reward Points i | nto Credits:        |                   |
| 20.00 USD = 200 RP Convert                                                                                                   |                                          |                                                          | 200 F                                   | P = \$20.00     | Convert             |                   |
| fting                                                                                                    | ward Point                               | s with v                                                 | our Friends                             | Create Credit C | nde here            |                   |
| fting<br>You can share your Balance Credits and Rev<br>5.00 \$244.01 5.00<br>Codes:                                          | ward Point                               | s with y<br>50<br>5                                      | our Friends.                            | Create Credit C | ode here.<br>290 50 | RP<br>Create Code |
| fting<br>You can share your Balance Credits and Rev<br>55 \$244.01 5.00<br>Codes:<br>Credit Code                             | ward Point<br>0 USD<br>Credits           | s with y<br>50<br>5                                      | our Friends.                            | Create Credit C | ode here.           | RP<br>Create Code |
| fting<br>You can share your Balance Credits and Rev<br>50 € 500<br>Codes:<br>Credit Code<br>b965b2ad41af682d861dc0f794bc6150 | ward Point<br>0 USD<br>Credits<br>\$5.00 | s with y<br>50<br>5<br>8<br>8<br>8<br>7<br>8<br>7<br>100 | our Friends.<br>O<br>Status<br>Canceled | Create Credit C | ode here.           | RP<br>Create Code |

#### 3.5.3.2. Redeeming Gifts

To redeem a gift code customer copies it and applies in his/her account.

| Account Balance: \$244.0                                                                                                    | 1 Top Ur                                 | 2                                                | Reward P             | oints:        | 290                                         |     |
|----------------------------------------------------------------------------------------------------|------------------------------------------|--------------------------------------------------|----------------------|---------------|---------------------------------------------|-----|
| 20.00 Source Credits into Reward Points:<br>20 Source State State St |                                          |                                                  | Convert Reward       | l Points into | Credits:<br>290                             |     |
| 20.00 USD = 200 RP Convert                                                                                                    |                                          |                                                  | 200 RP = \$2         | 0.00          | Convert                                     |     |
| ting<br>'ou can share your Balance Credits and Ref<br>5 €                                                                                                    | ward Point                               | s with y<br>50  <br>5                            | vour Friends. Create | Credit Cod    | e here.<br>90 50 RP                         |     |
| ting<br>You can share your Balance Credits and Rev<br>5.00<br>Sodes:                                                                                                    | ward Point                               | s with y<br>50  <br>5                            | our Friends. Create  | Credit Cod    | e here.<br><sup>90</sup> 50 RP<br>Create Co | ode |
| ting<br>You can share your Balance Credits and Ref<br>5                                                                                                    | ward Point<br>0 USD<br>Credits           | s with y<br>50 l<br>5<br><b>RP</b>               | our Friends. Create  | Credit Cod    | e here.<br><sup>90</sup> 50 RP<br>Create Co | ode |
| ting<br>ou can share your Balance Credits and Ref<br>5<br>5.00<br>Codes:<br>Credit Code<br>b965b2ad41af682d861dc0f794bc6150                                                                                                    | ward Point<br>0 USD<br>Credits<br>\$5.00 | s with y<br>50 0<br>5<br>8<br>8<br>8<br>9<br>100 | status<br>Canceled   | Credit Cod    | e here.<br>90 50 RP<br>Create Co            | ode |

The code is applied:

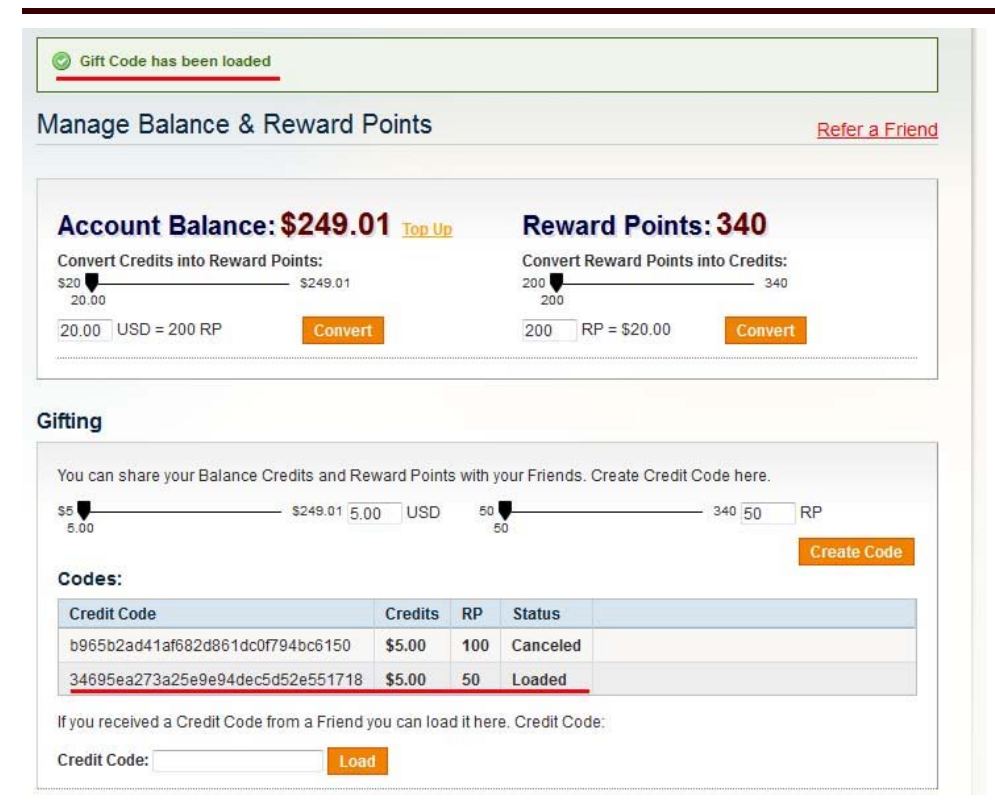

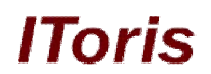